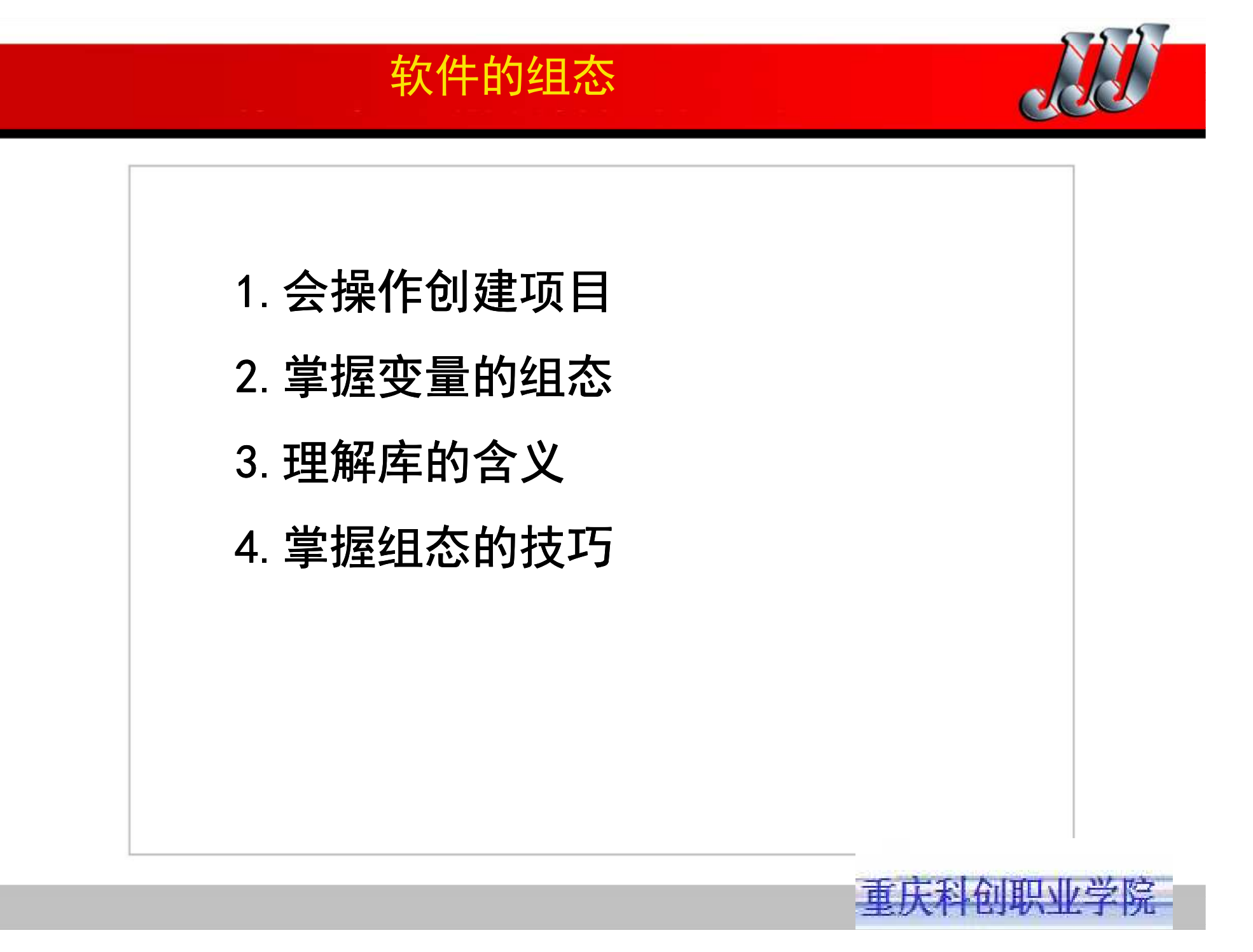

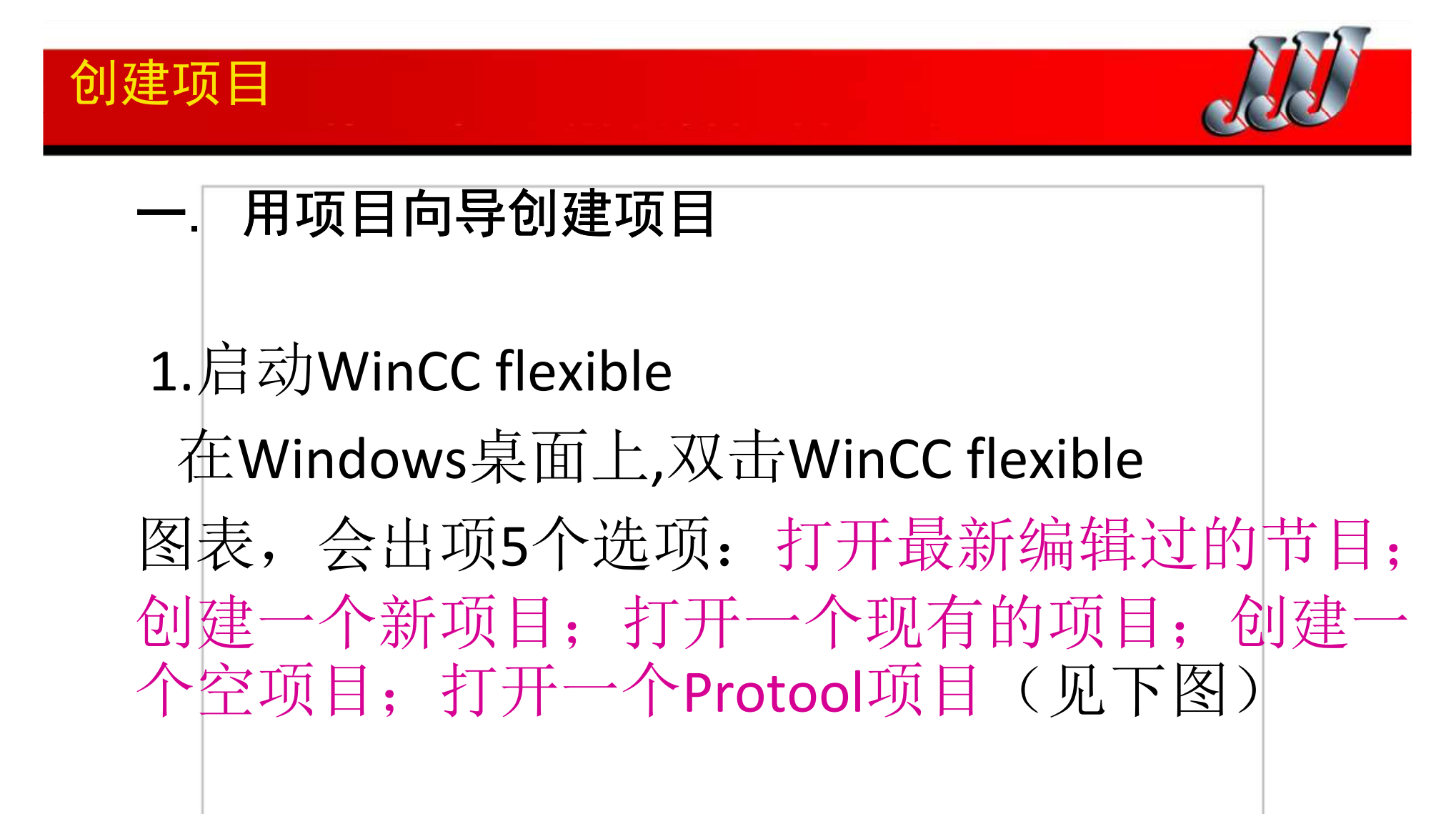

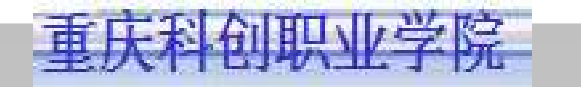

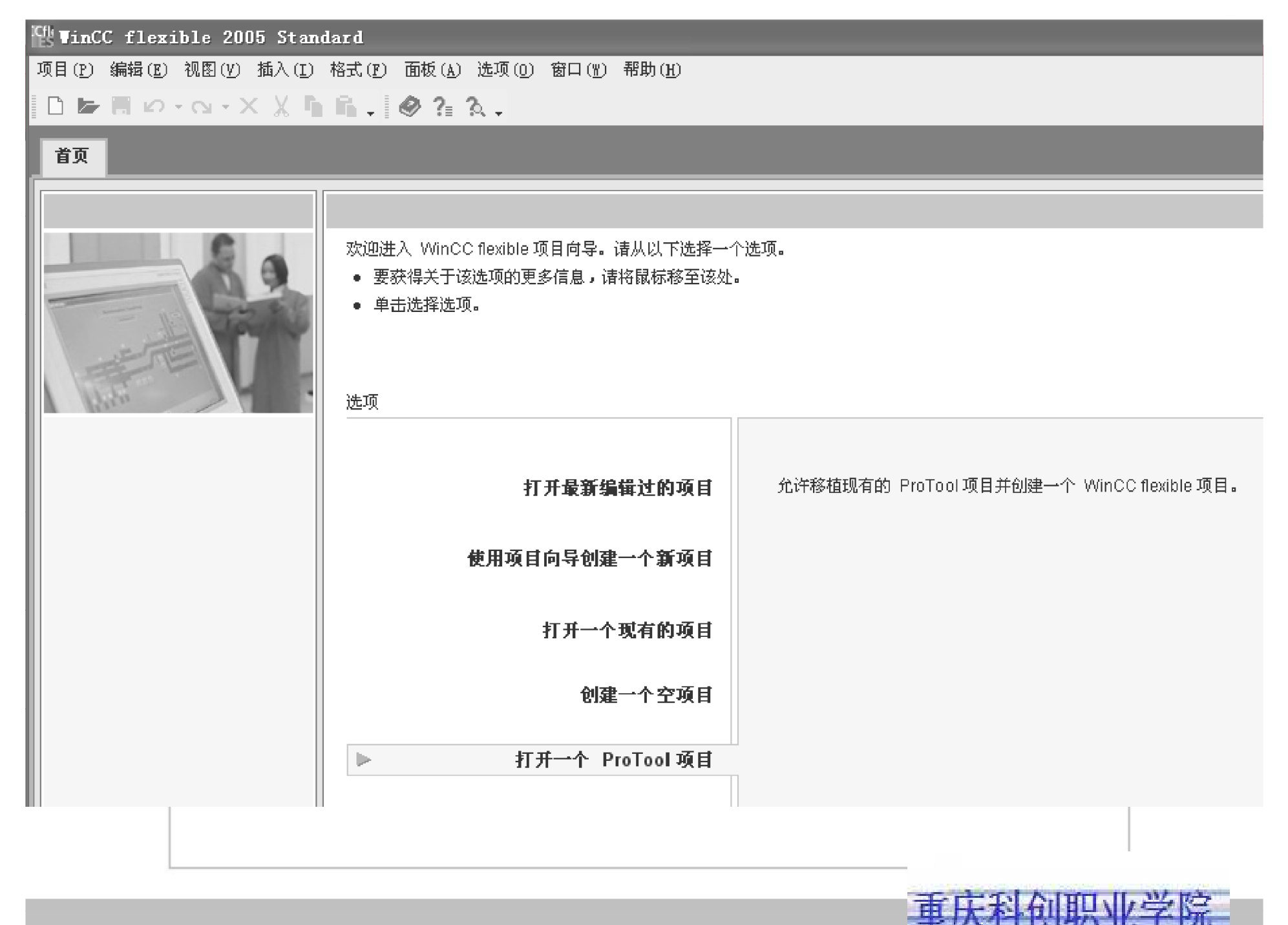

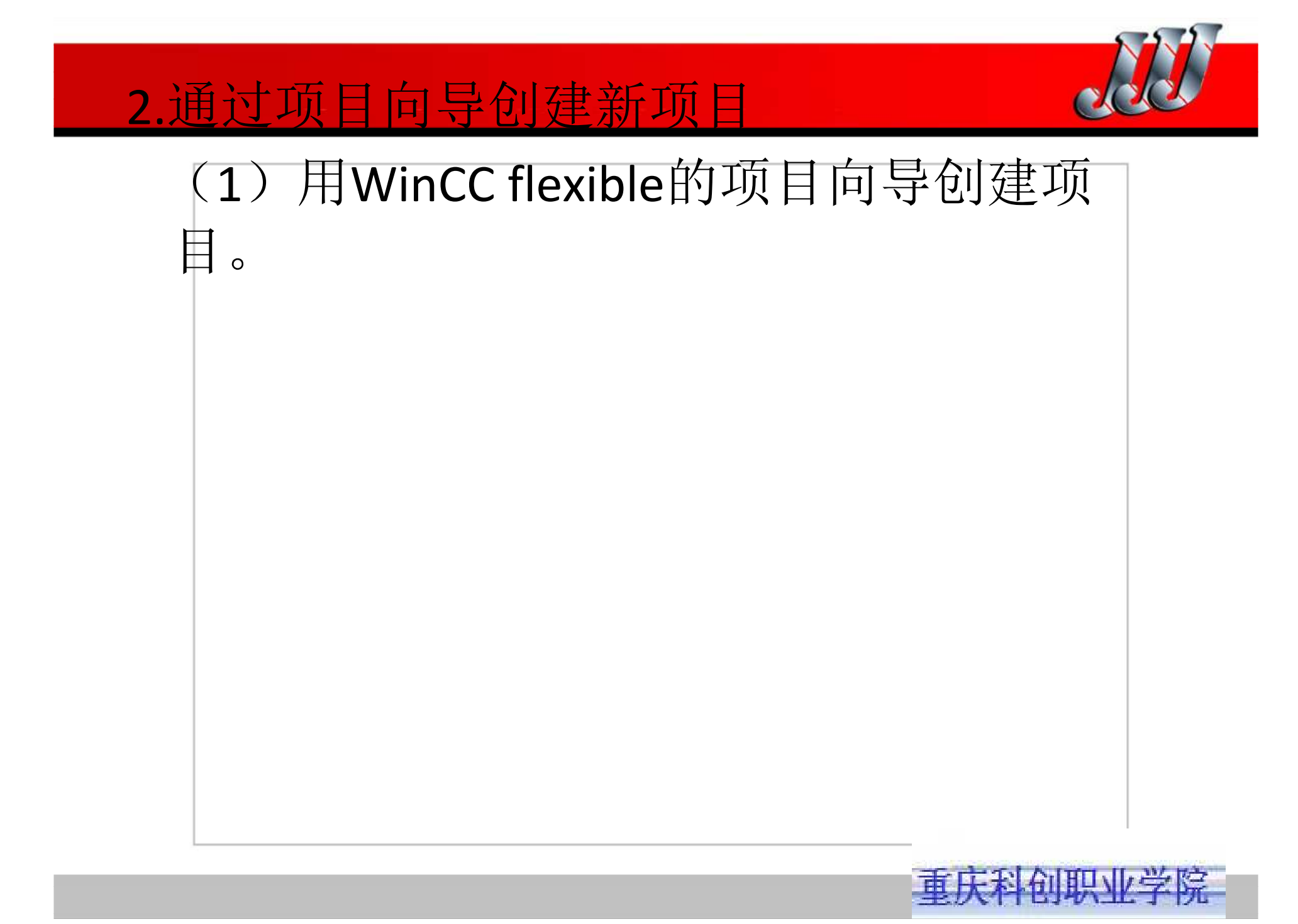

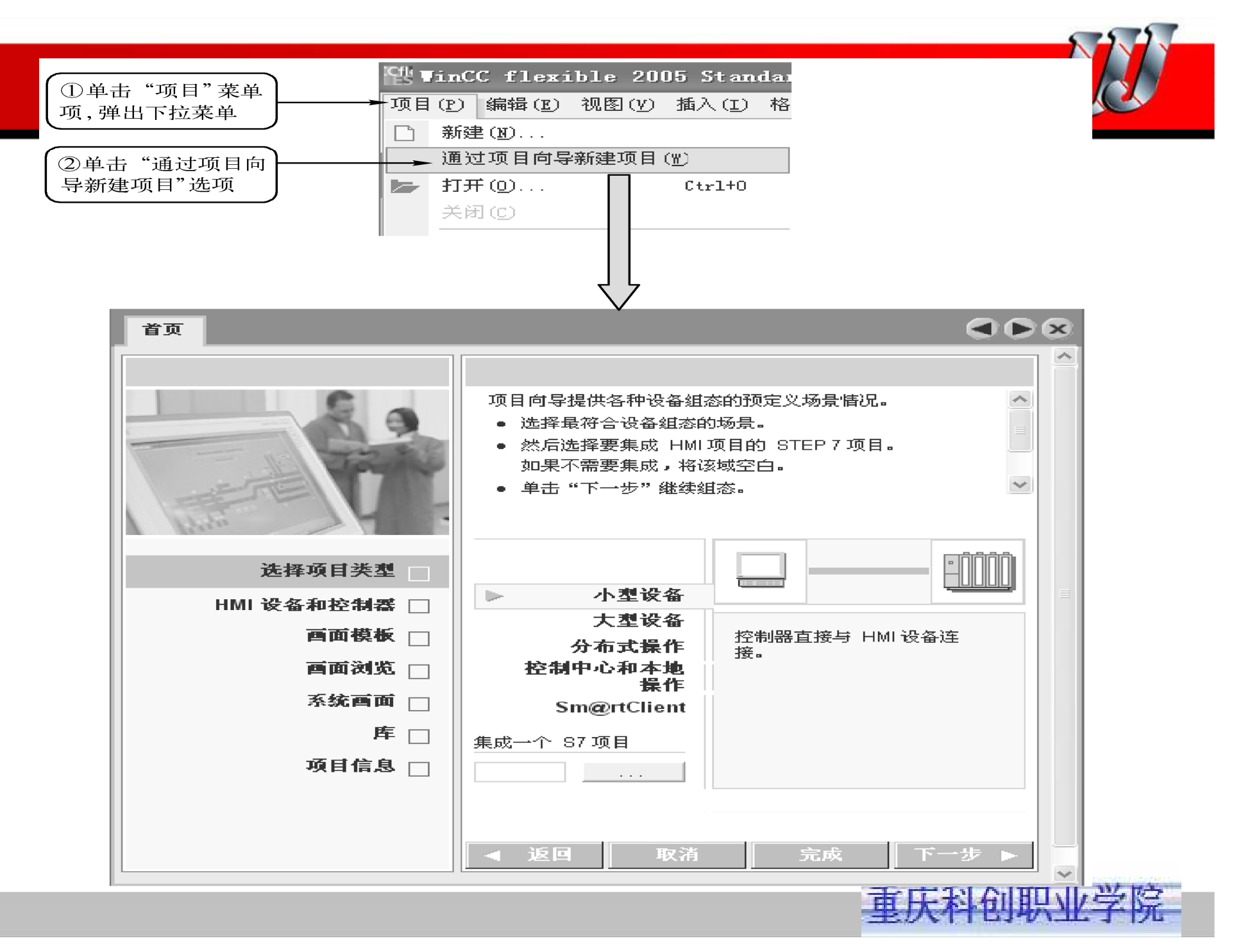

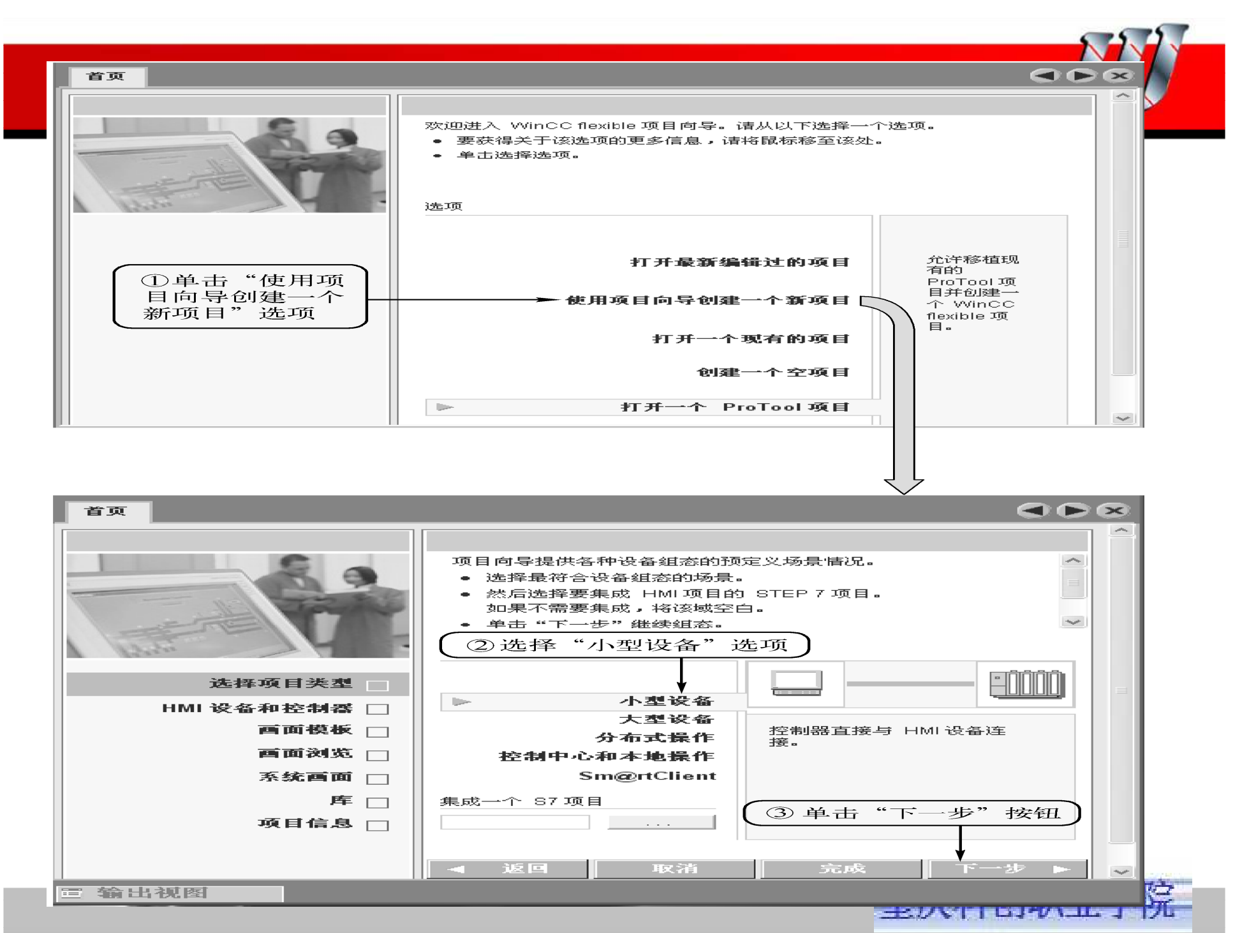

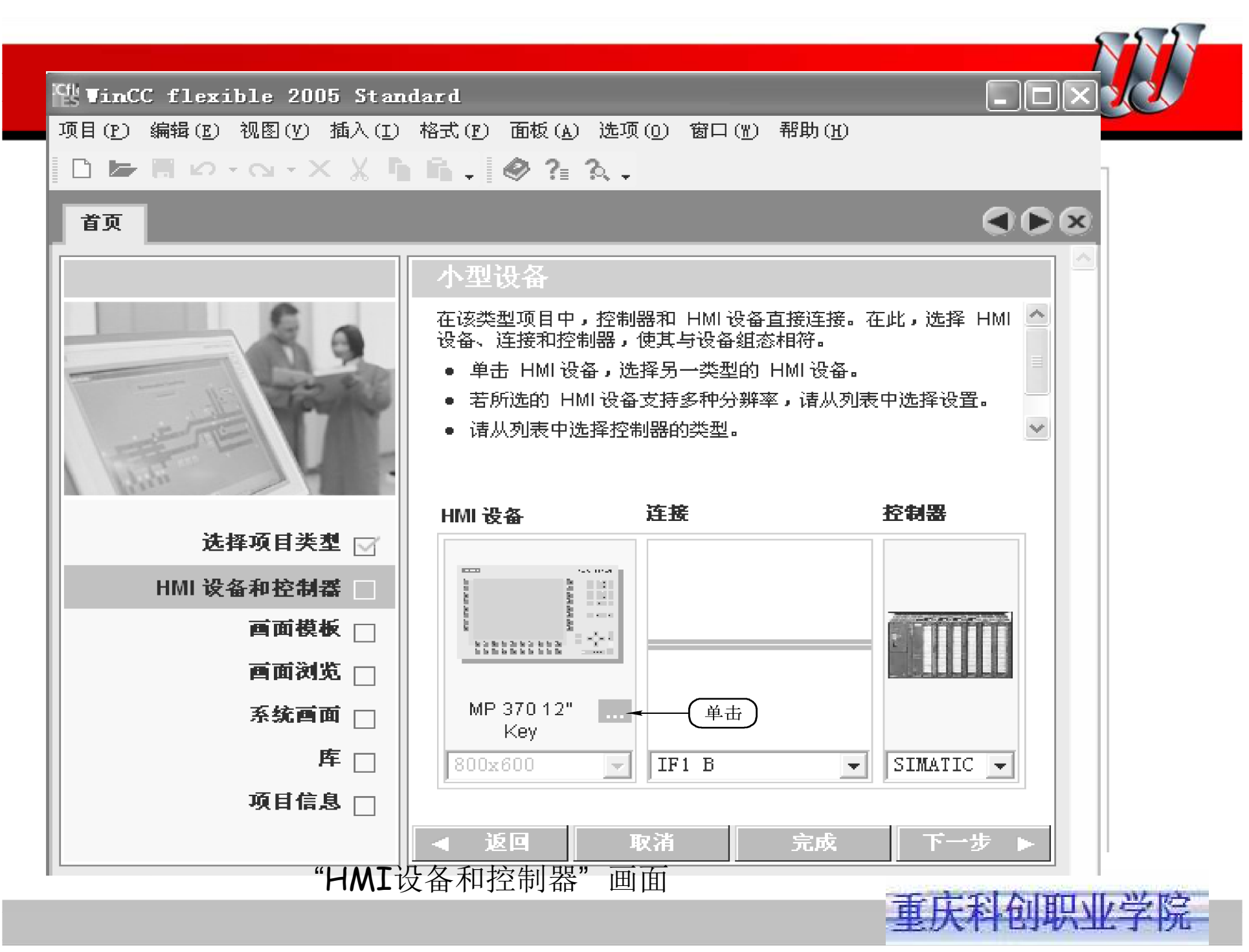

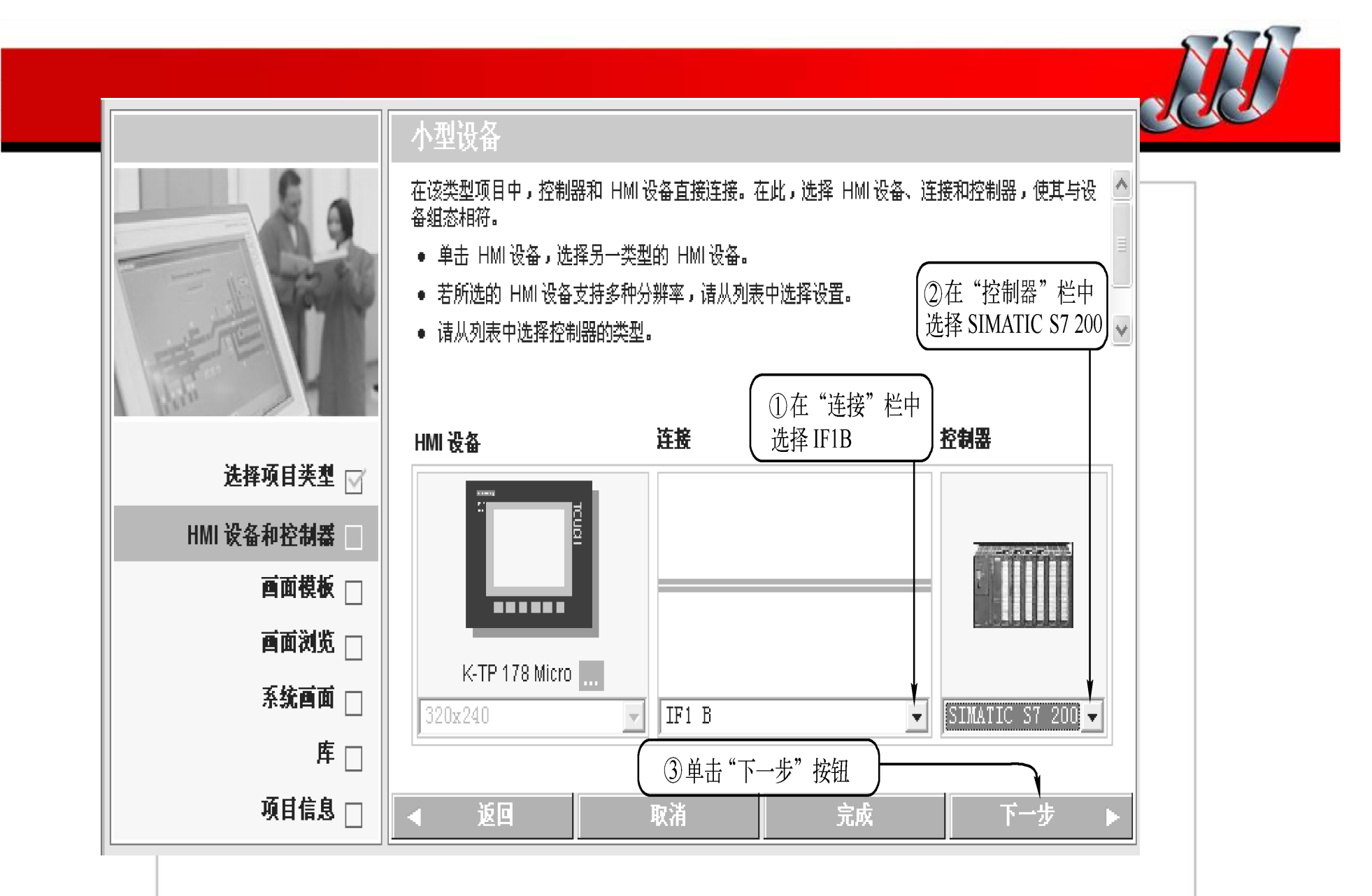

再次进入HMI和控制器画面

重庆科创职业学院

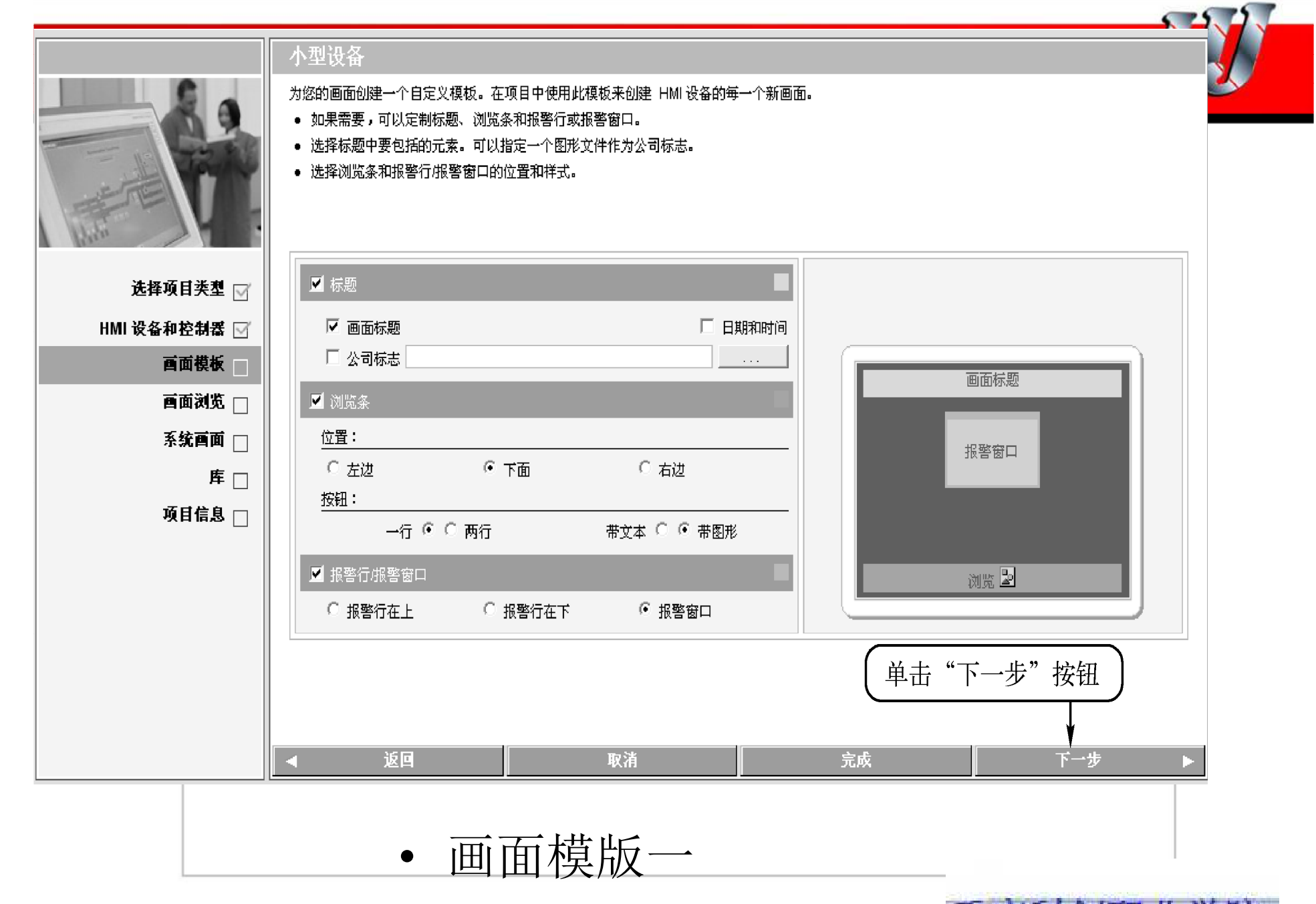

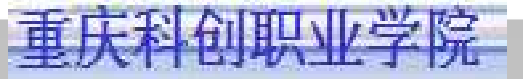

| <ul> <li>小田田岡川</li> <li>小田田岡川</li> <li>沙田田山山</li> <li>沙田田山山</li> <li>沙田田山山</li> <li>沙田田山</li> <li>沙田田山</li> <li>沙田田山</li> <li>沙田田山</li> <li>沙田田山</li> <li>沙田田山</li> <li>沙田田山</li> <li>沙田田山</li> <li>沙田田山</li> <li>沙田田山</li> <li>沙田田山</li> <li>沙田田</li> <li>沙田田</li> <li>沙田田</li> <li>沙田田</li> <li>沙田田</li> <li>沙田田</li> <li>沙田田</li> <li>沙田田</li> <li>沙田田</li> <li>沙田田</li> <li>沙田田</li> <li>沙田田</li> <li>沙田田</li> <li>シー</li> <li>シー<th></th><th></th></li></ul> |                                          |                                                                                      |
|----------------------------------------------------------------------------------------------------|------------------------------------------|--------------------------------------------------------------------------------------|
| Haraman<br>                                                                                                    |                                          | 小型设备                                                                                 |
|                                                                                                    |                                          | <ul> <li>組态画面浏览。</li> <li>● 请选择组成画面的数量。</li> <li>● 为每一个组成画面选择要创建的详细画面的数量。</li> </ul> |
|                                                                                                    | ▶ 选择项目类型 🖂 ┃                             |                                                                                      |
|                                                                                                    |                                          |                                                                                      |
|                                                                                                    |                                          |                                                                                      |
|                                                                                                    | 酉面浏览 📃                                   |                                                                                      |
|                                                                                                    | 系统画面 🗌                                   |                                                                                      |
|                                                                                                    | ① 设置 <b>库</b> □       组成画面 <b>项目信息</b> □ |                                                                                      |
| ○       単击 "下一步"按钮         数目       ○         返回       取消         完成       下一步         面面浏览二                                                                                                    |                                          | 每个组成画面的详细画面                                                                          |
| ▲ 返回 取消 完成 下一步 ▶<br>面面浏览二                                                                                                    |                                          | □ <b>↓</b><br>数目<br>2 単击"下一步"按钮                                                      |
| ■ 東浦 完成 下一步 ■ 正式 公田 小田 学校                                                                                                    |                                          |                                                                                      |
| 画面浏览二 贡庄到4000世际                                                                                                    |                                          | ◄ 返回         取消         完成         下一步         ▶                                     |
| 画面浏览二                                                                                                    |                                          |                                                                                      |
| 凹凹辺                                                                                                    | · · · · · · · · · · · · · · · · · · ·    | 而 开 冷山水 一                                                                            |
| 金山田山市学校                                                                                                    |                                          |                                                                                      |
|                                                                                                    |                                          | 金山和山市学校                                                                              |

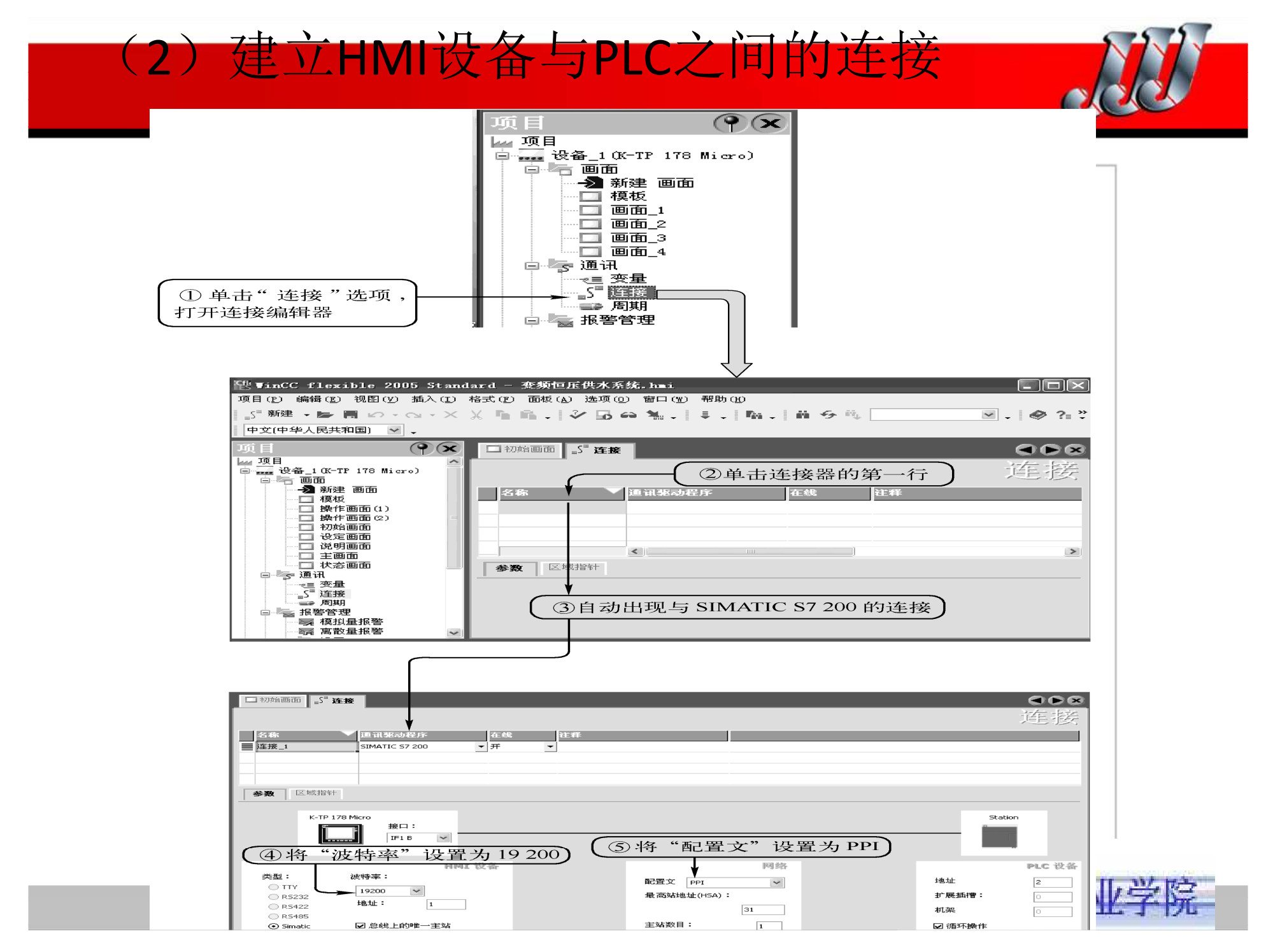

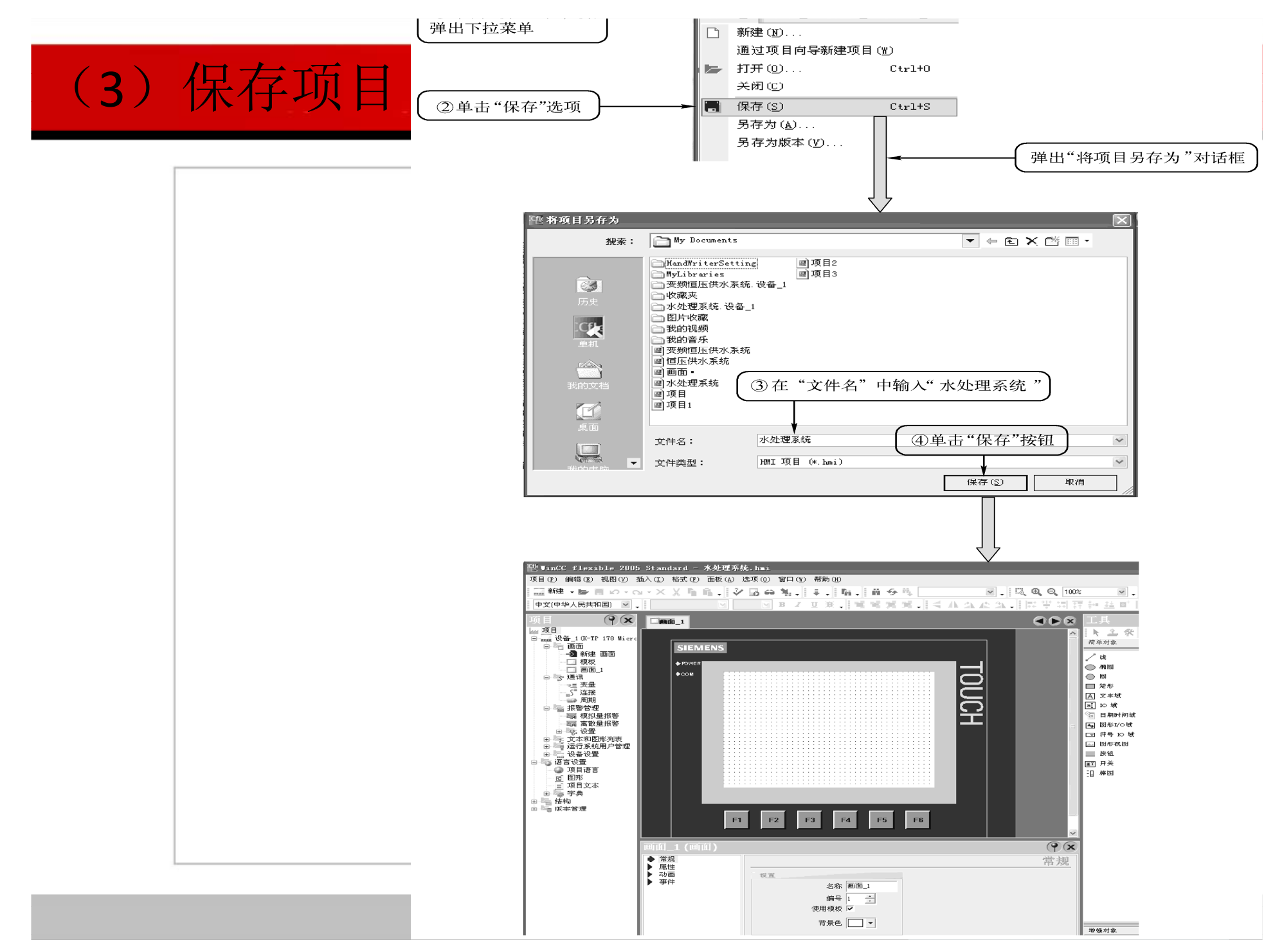

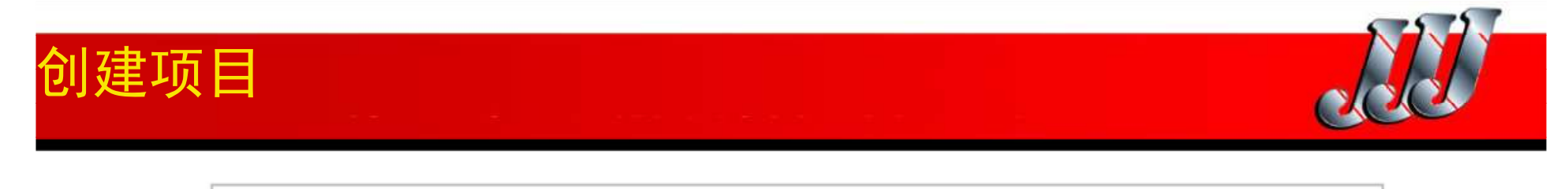

| 4)创<br>}备) | 建多用           | 户只                        | 页目(项目生           | E成后,   | 点添加    |
|------------|---------------|---------------------------|------------------|--------|--------|
| СЦ         | 项目            |                           | C                |        |        |
|            | <b>村</b> 村 初始 |                           | 添加 设备            |        |        |
|            |               |                           | 通过向导添加。          | 28     |        |
|            | <b></b>       |                           | 重命名              |        |        |
|            |               | 5                         | 撤消 ( <u>U</u> )  | Ctrl+Z | ▶      |
|            |               | ×                         | 剪切(I)            | Ctrl+X |        |
|            |               |                           | 复制(C)            | Ctrl+C | - IL - |
|            | Ē             | $\mathbf{F}_{\mathbf{D}}$ | 简单复制(L)          |        |        |
|            |               |                           | 粘奶店 ( <u>P</u> ) | Ctrl+V |        |
|            |               |                           | 替换( <u>R</u> )   | Ctrl+E |        |
|            | 🖻 · 🌌 🛉       | $\times$                  | 册除(D)            | Delete |        |
|            |               |                           | 打印选择(P)          | Ctrl+W | - n    |
|            |               | <u>(</u> )                | 交叉引用 (①          |        |        |
|            |               |                           | 重新连接(图)          |        |        |
|            | ė. <b>5</b>   |                           | 属性               |        |        |

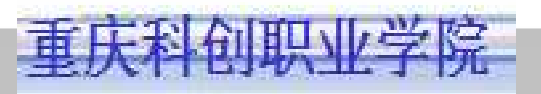

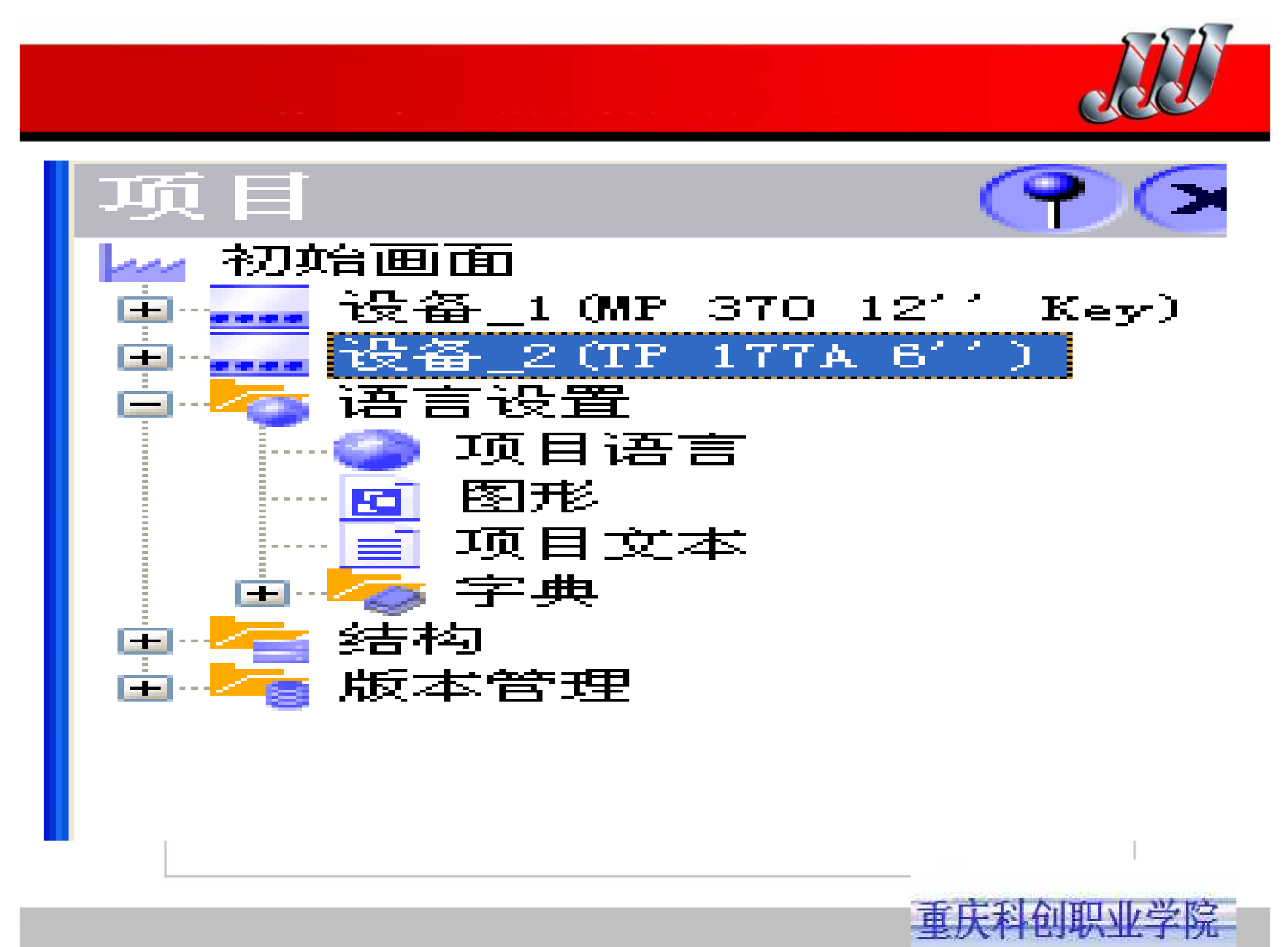

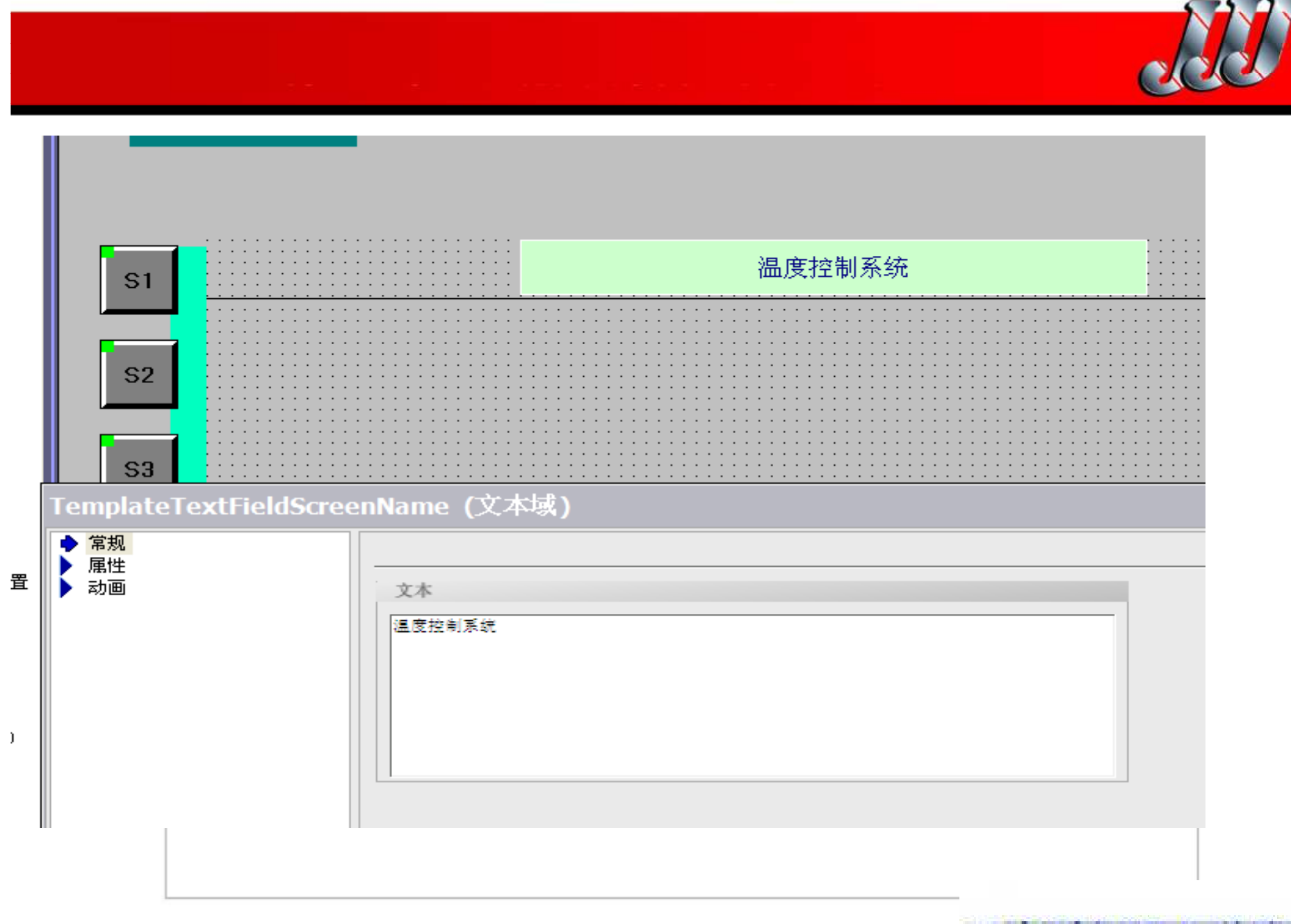

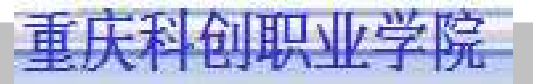

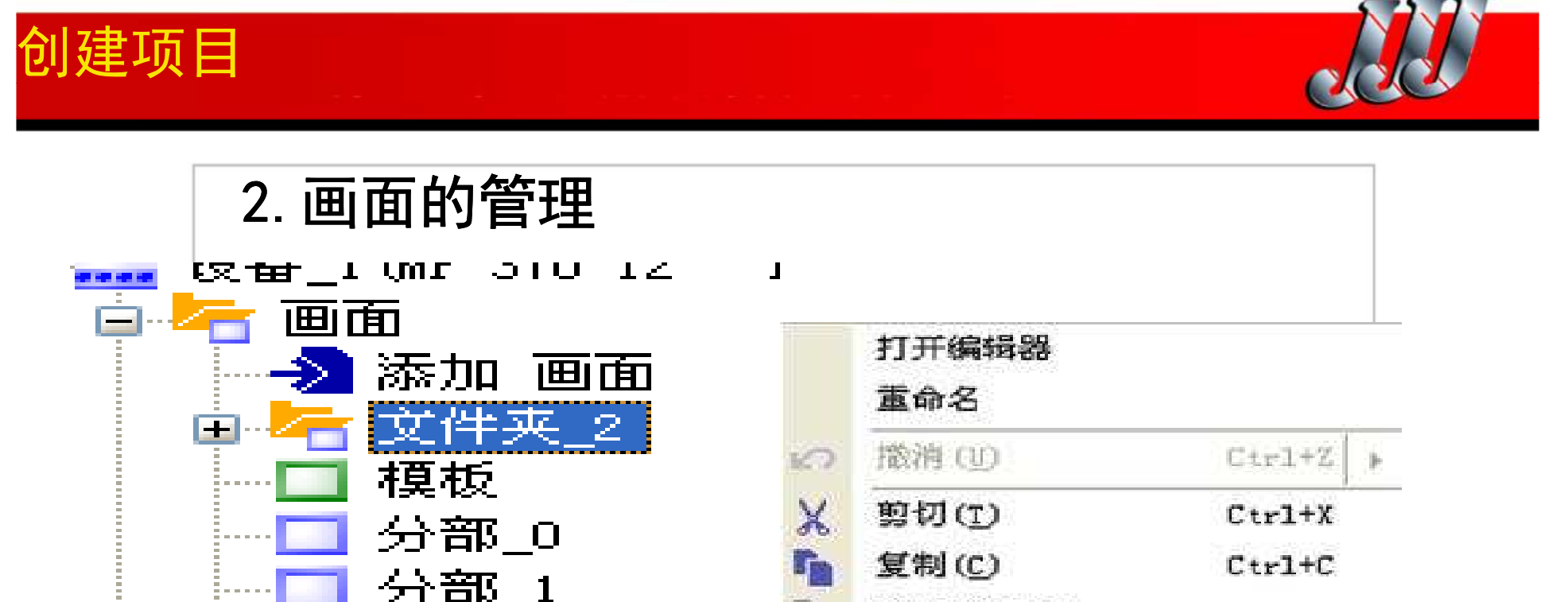

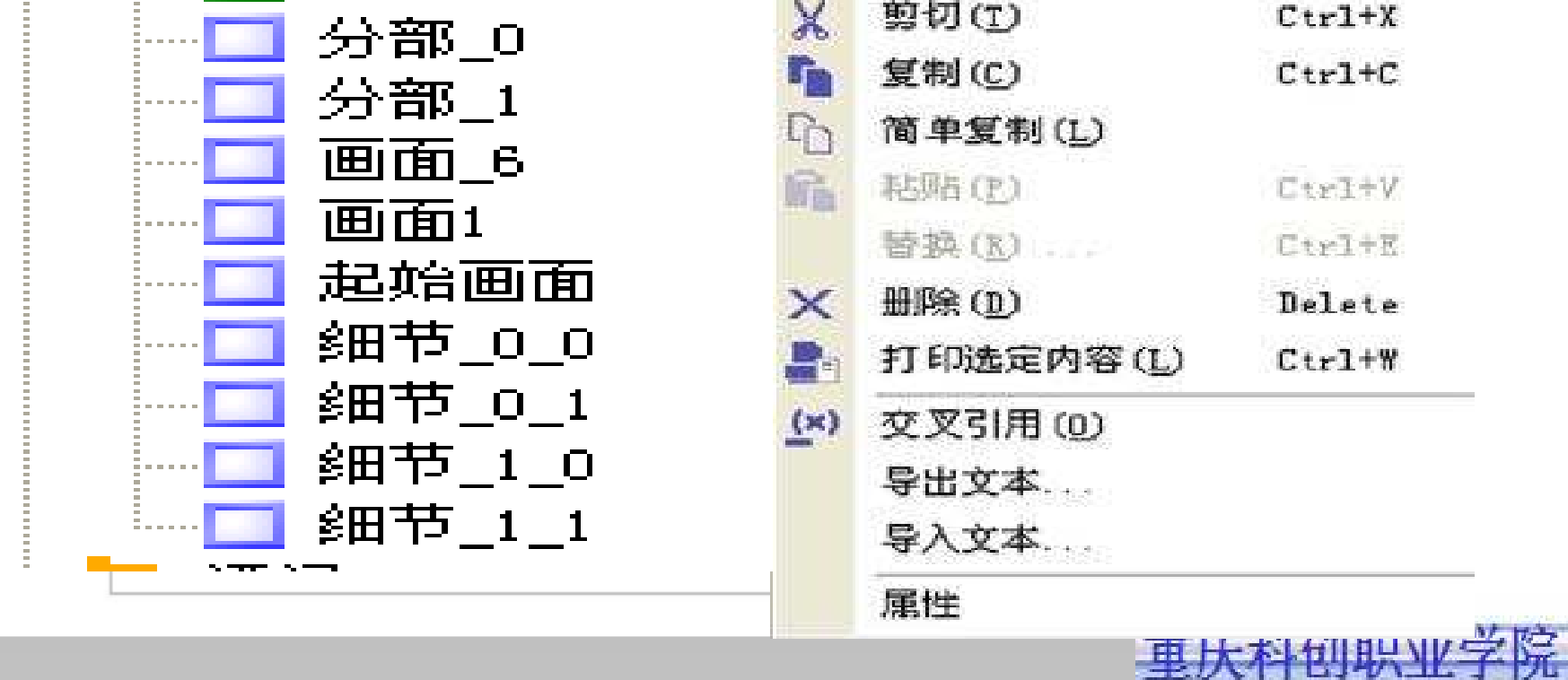

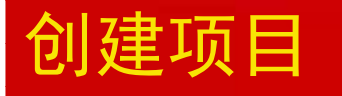

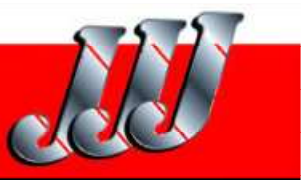

- 1.3 组态画面浏览系统
- 1. 实现画面切换的方法

1) 在"画面"编辑器中组态切换到其他画面的 按钮和功能键,用集成在按钮和功能键中的 系统函数切换画面。

2)用"画面浏览"编辑器来组态画面之间的结构,用鼠标拖放的方法确定各画面之间的关系,组态后画面上将自动生成切换画面的浏览控件。

2. 画面浏览编辑器

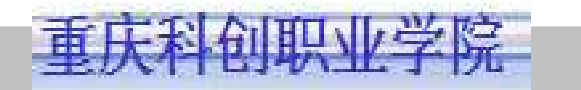

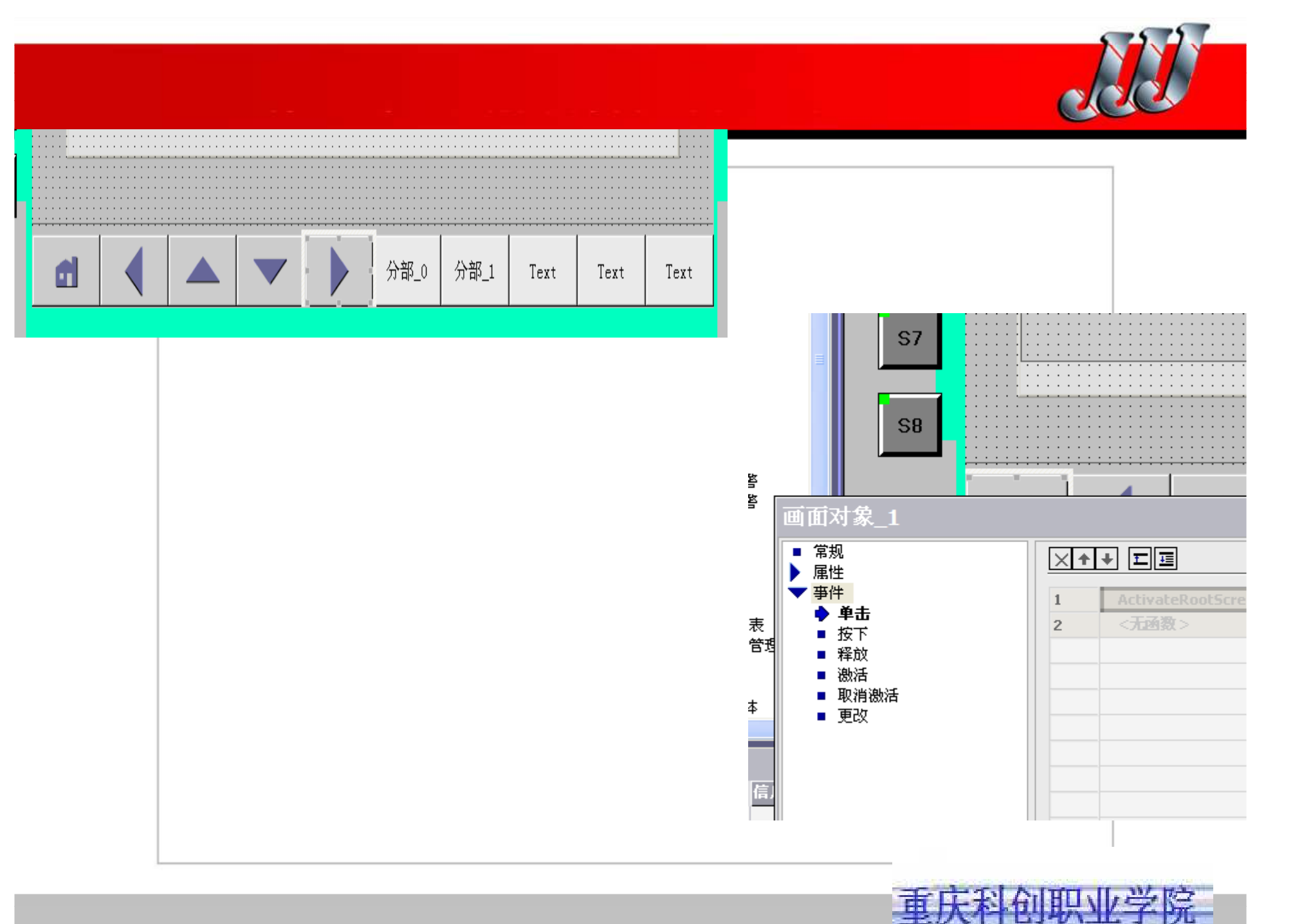

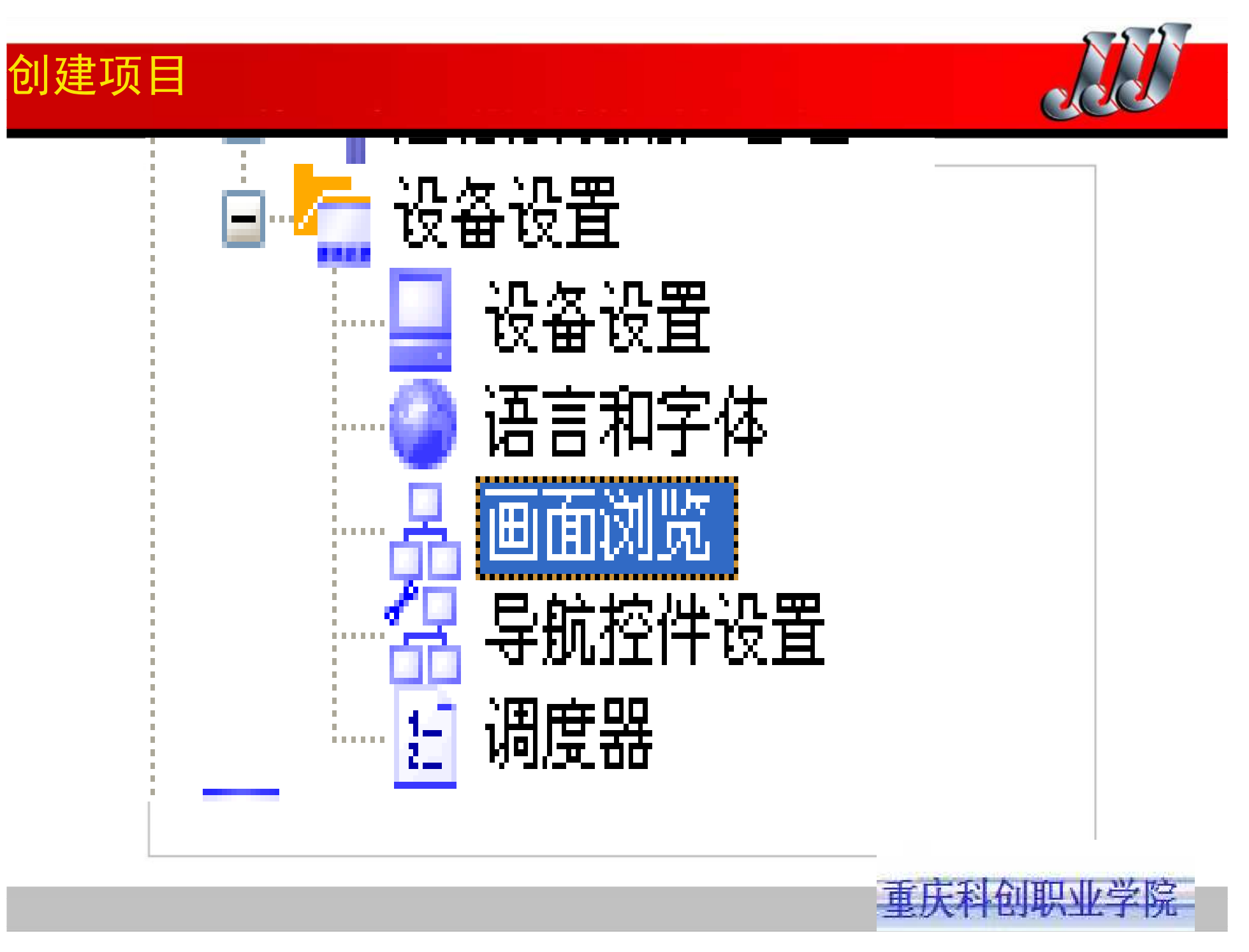

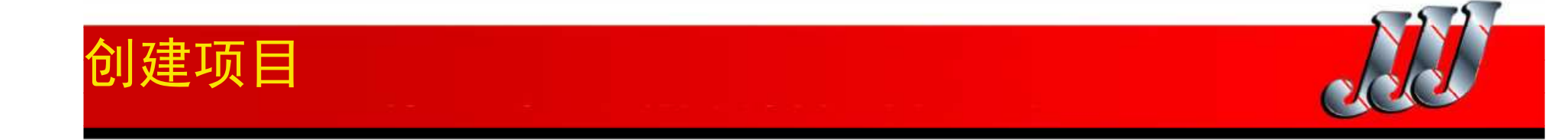

3.建立画面的结构化关系(可以执行旋转命令)

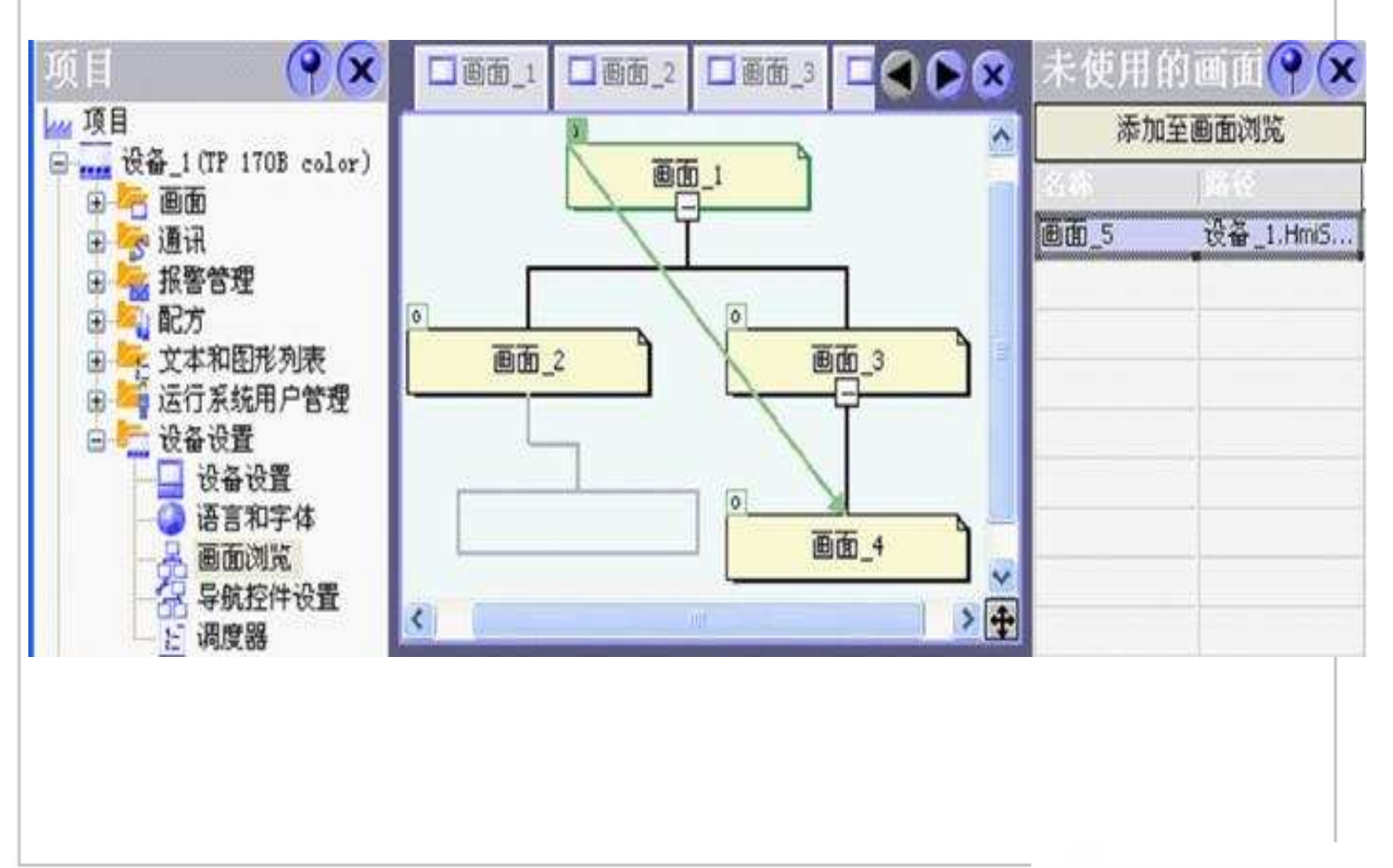

重庆科创职业学院

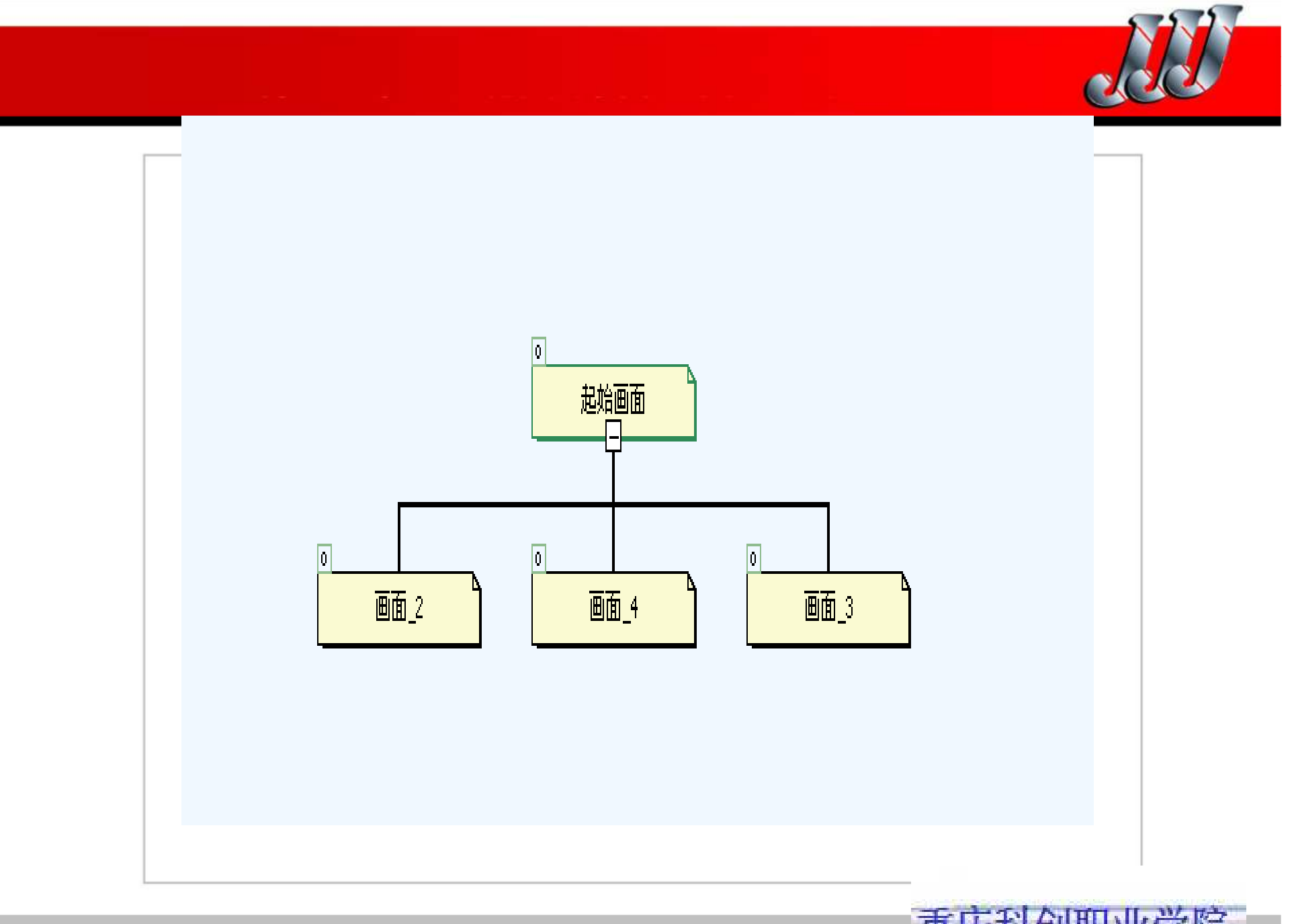

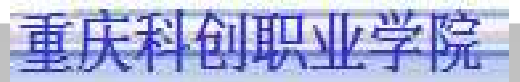

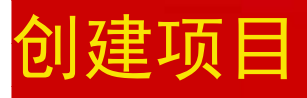

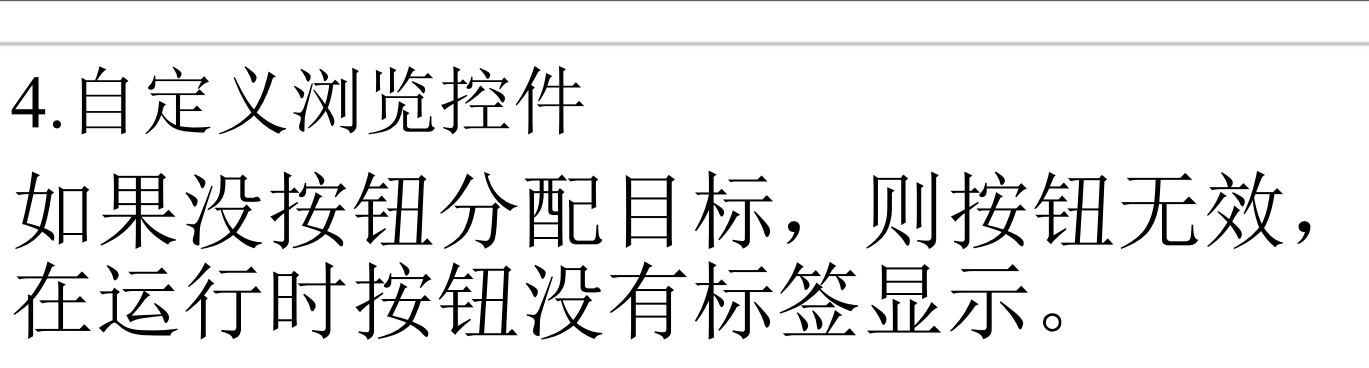

|                                                                                          |                           |                             |                                                                                      | 加加出了了必道                           |
|------------------------------------------------------------------------------------------|---------------------------|-----------------------------|--------------------------------------------------------------------------------------|-----------------------------------|
| <ul> <li>役置</li> <li>(ご添加导航税)</li> <li>(決定到軟機)</li> <li>(送二所有子)</li> <li>(底部)</li> </ul> | +空藤田<br>606〕<br>▼  (922   | 1 土石<br>6 土利<br>1 土 1988年3月 | <ul> <li>根素尚抜留</li> <li>受量示所有相構成</li> <li>受払用</li> <li>③ 払用</li> <li>○ 文本</li> </ul> | E<br>jill All (2) 100 - 2<br>Xone |
| 2.00 前接短<br>○ 星示文画面<br>好短模式<br>○ 5.0%<br>○ 文本                                            | 阿上曾                       | F#                          | 第一个子画面接出<br>() 显示第一子面面<br>按钮模式<br>() 虹雨<br>() 文本                                     | 1<br>5<br>[府下前头<br>[月下            |
| たまた後後期の<br>○ 泉水左南面和<br>左面面接相様が<br>○ 知用<br>○ 二丁                                           | 画向技術<br>に右高市<br>(<br> 向左# | FA 💌                        | 右直面按照模式                                                                              | 阿右转头                              |

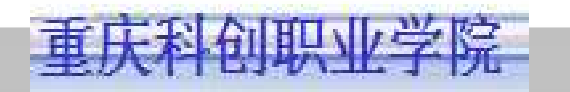

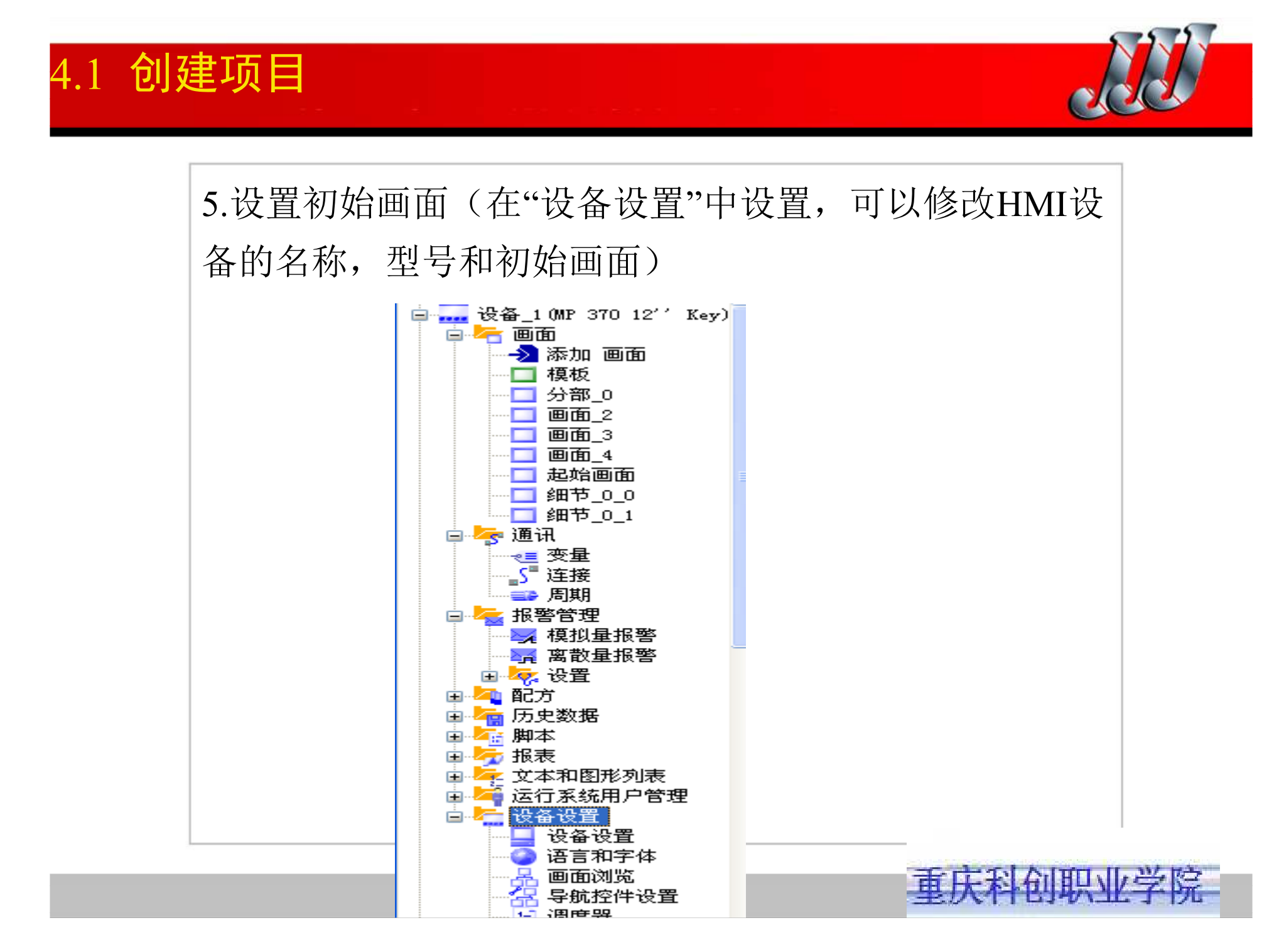

|       |                             |                                    | 1 |
|-------|-----------------------------|------------------------------------|---|
| 友     |                             |                                    |   |
|       | 名称 设备_1                     |                                    |   |
|       | 设备类型 MP 370 12" Key 7.2.0.0 |                                    |   |
|       | 作者                          |                                    |   |
|       | 注释                          | X 80                               |   |
|       |                             | ¥ 50                               |   |
| 行系统设置 |                             | 运行系统服务                             |   |
|       | 使用屏幕键盘 📃                    | Sm@rtAccess 或服务:启动 Sm@rtServer 🗌   |   |
|       | 锁定任务切换 📃                    | Sm@rtService:HTML页面 🗌              |   |
|       |                             | Sm@rtAccess:Web 服务(SOAP) 🗌         |   |
|       |                             | Sm@rtAccess: SIMATIC HMI HTTP服务器 🗌 |   |
|       | 显示限制提示 🔽                    | 作为 OPC 服务器 📃                       |   |
|       | 显示脚本注释 📃                    | SMTP 服务器名称                         |   |
|       | 文本和图形列表中的位选择 🗌              | SMTP 发送器名称                         |   |
|       | 外观的位选择 📃                    |                                    |   |
|       | 佐送夕称 🔽                      |                                    |   |

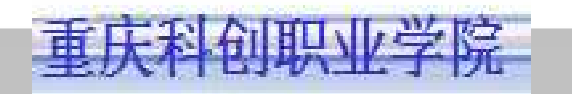

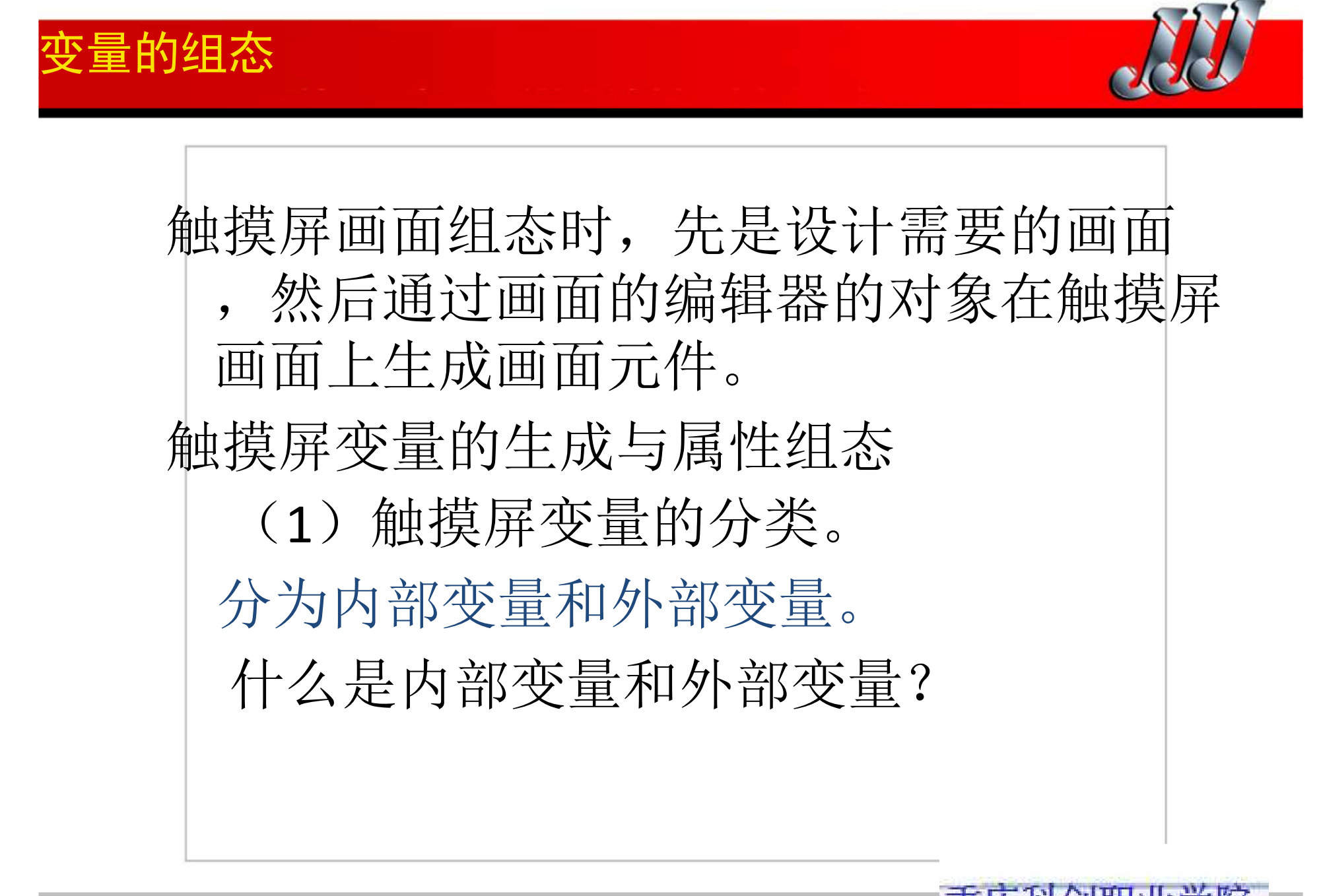

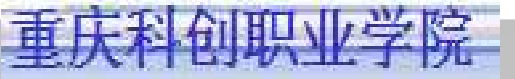

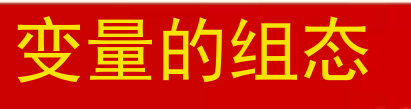

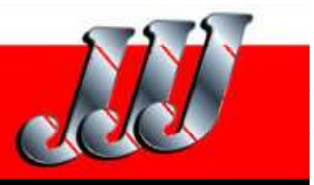

|         | 表4-1 变量   | 的基本数据类型    | 1                             |
|---------|-----------|------------|-------------------------------|
| 变量类型    | 符号        | 位数/bit     | 取值范围                          |
| 字符      | Char      | 8          |                               |
| 字节      | Byte      | 8          | 0~255                         |
| 有符号整数   | Int       | 16         | -32768~32767                  |
| 无符号整数   | Uint      | 16         | 0~65535                       |
| 长整数     | Long      | 32         | $-2147483648 \sim 2147483647$ |
| 无符号长整数  | Ulong     | 32         | 0~4294967295                  |
| 浮点数(实数) | Float     | 32         | ±1.175495 e-38~±3.402823 e+38 |
| 双精度浮点数  | Double    | 64         |                               |
| 布尔(位)变量 | Bool      | 1          | True (1), false (0)           |
| 字符串     | String    | 7 <u>—</u> |                               |
| 日期时间    | Date Time | 64         | 日期/时间值                        |

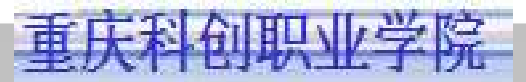

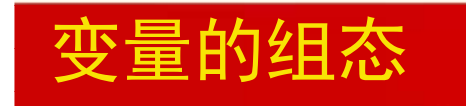

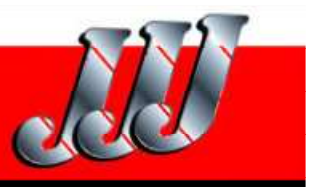

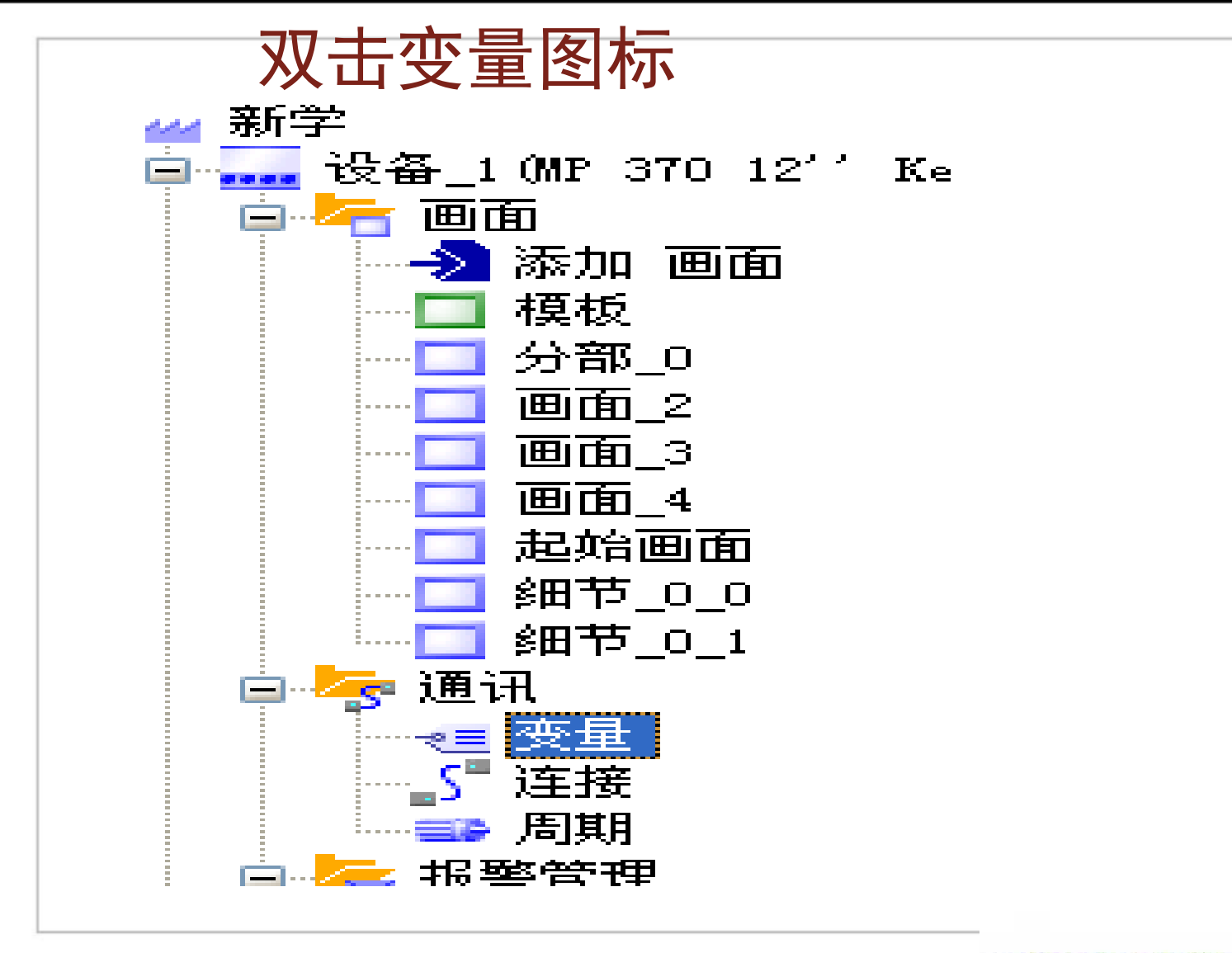

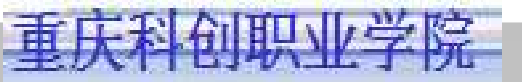

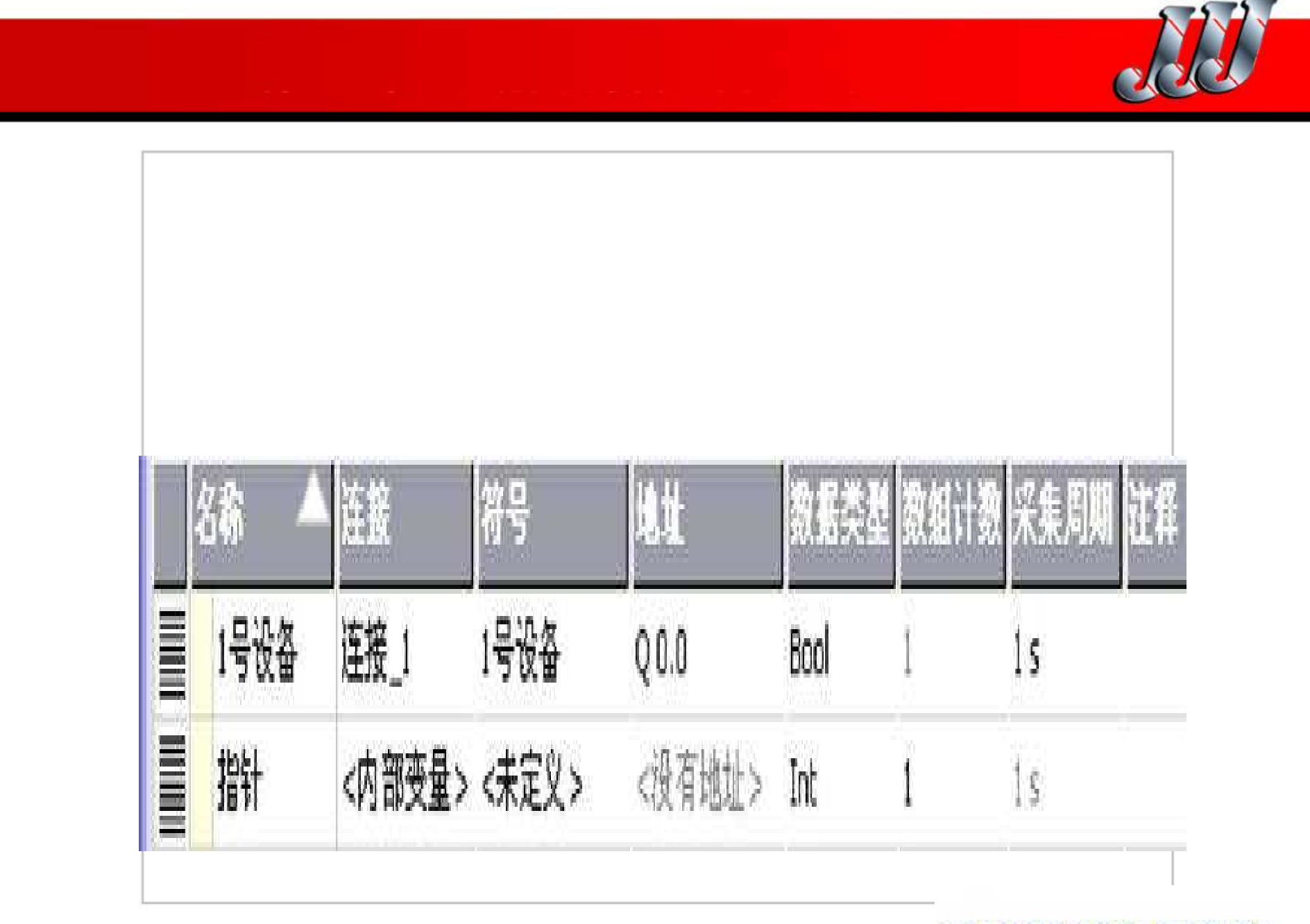

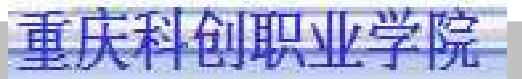

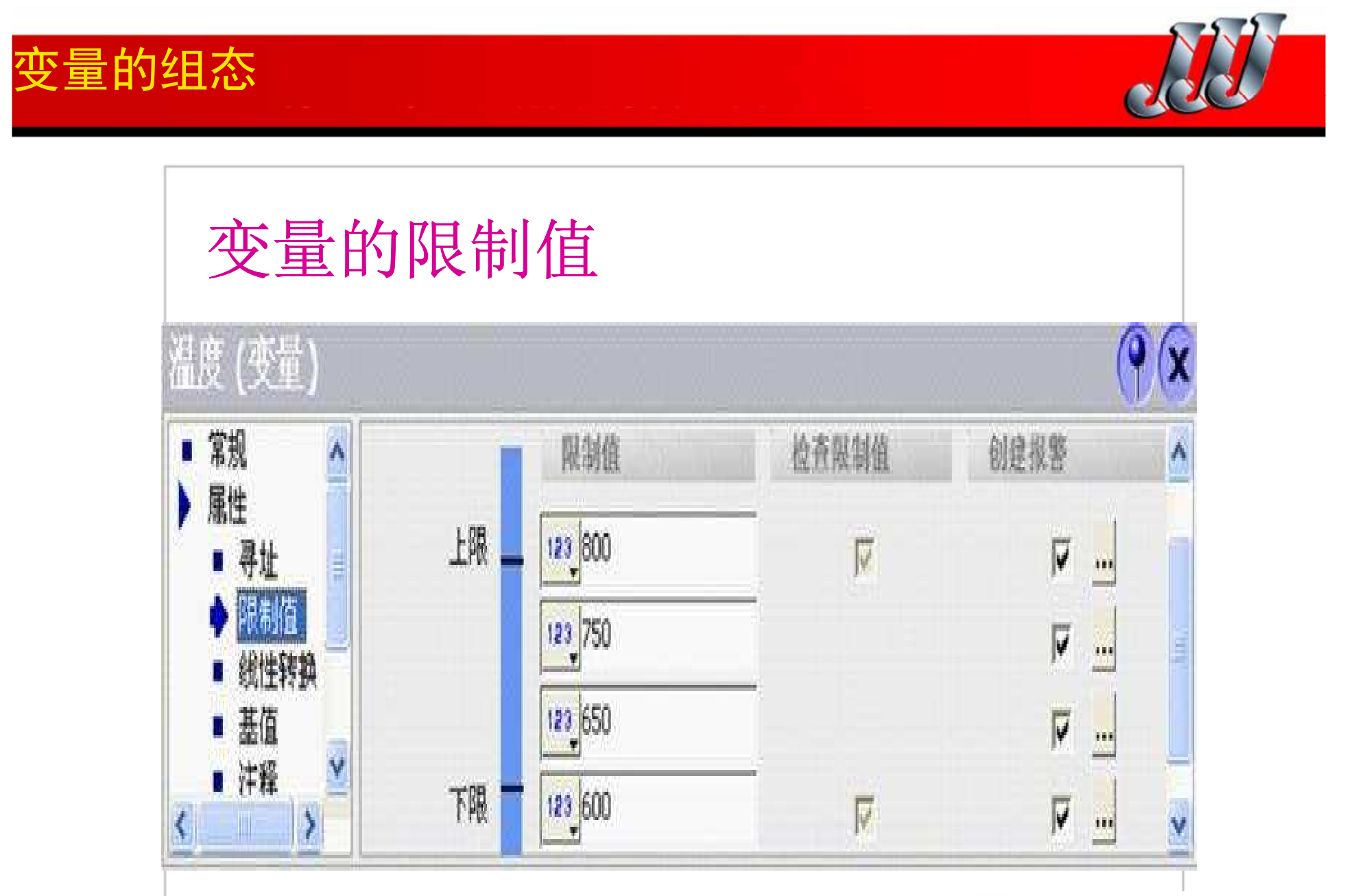

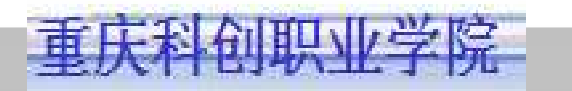

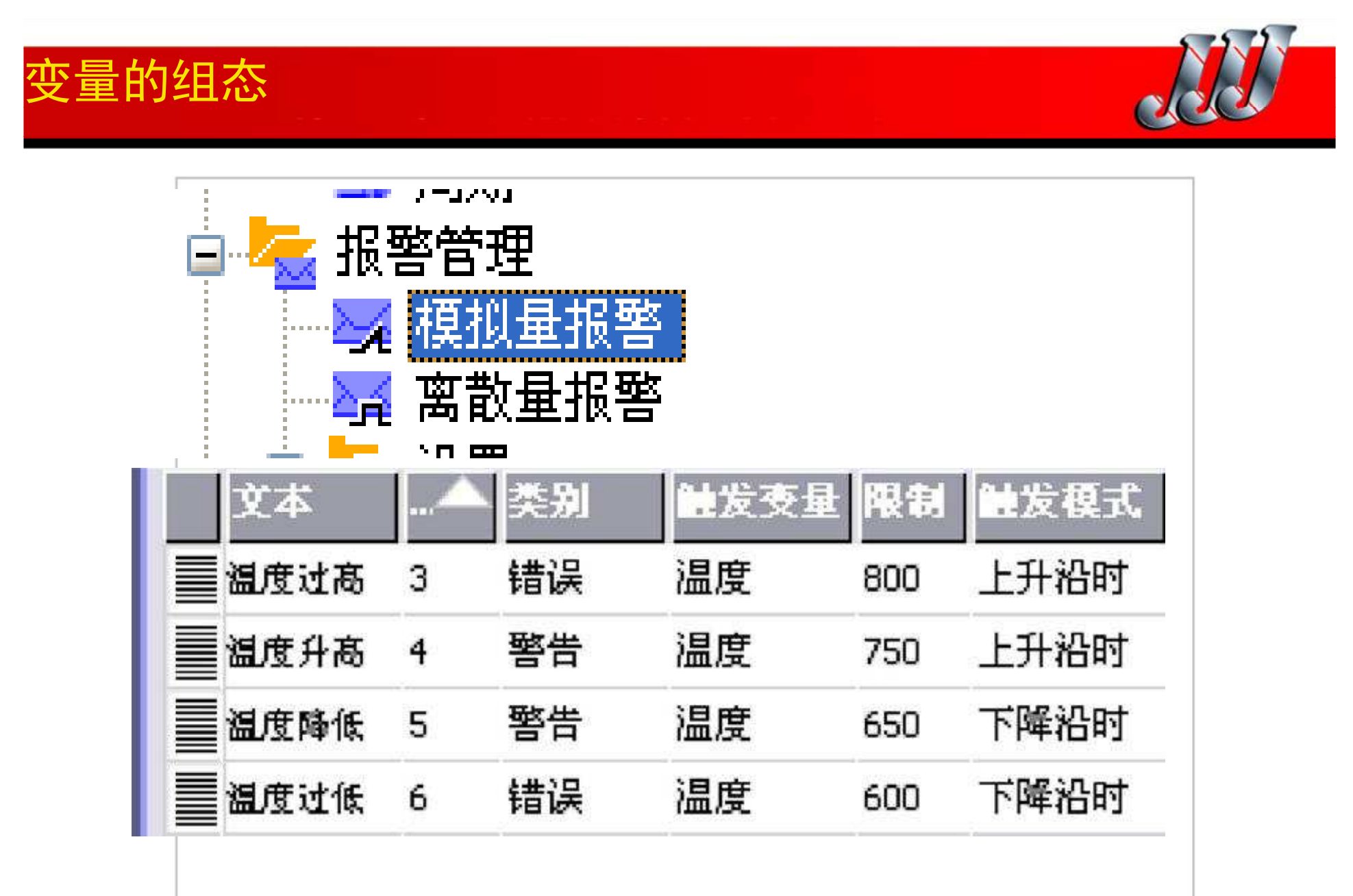

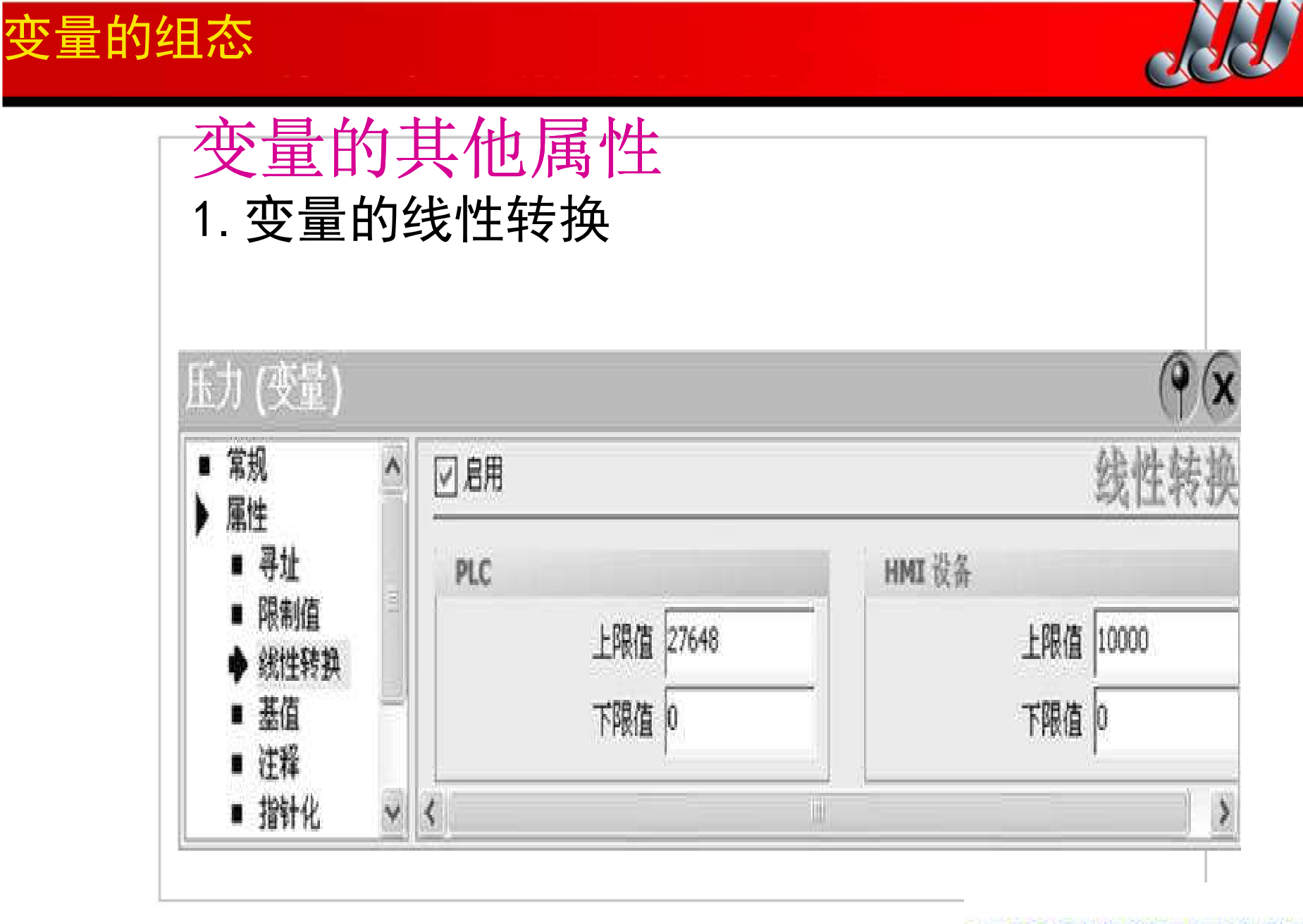

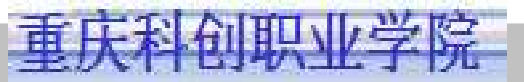

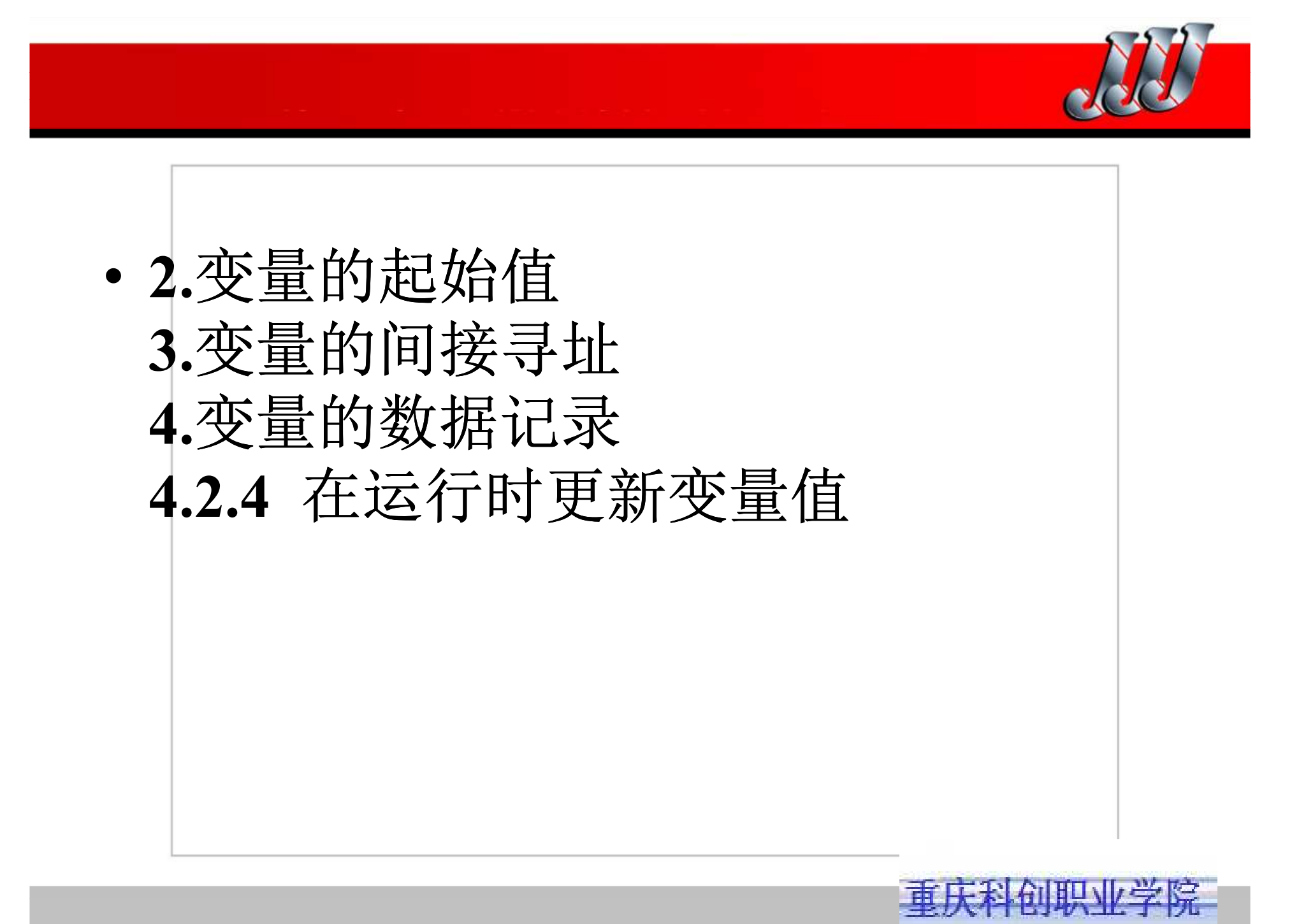

.2 变量的组态

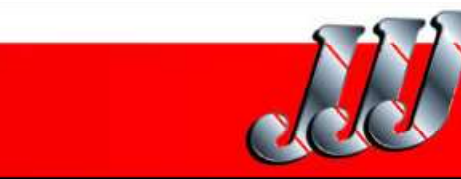

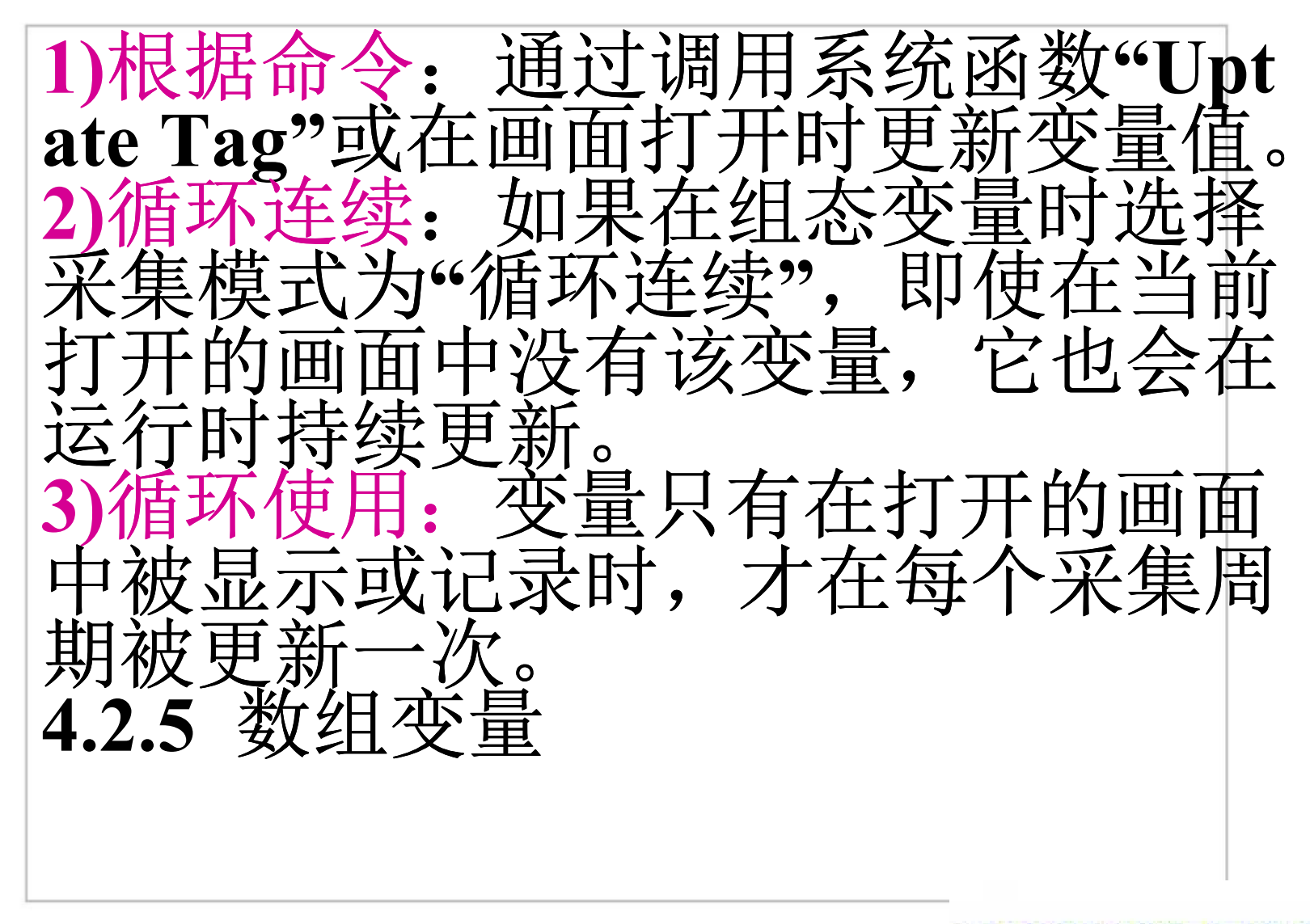

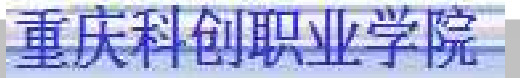

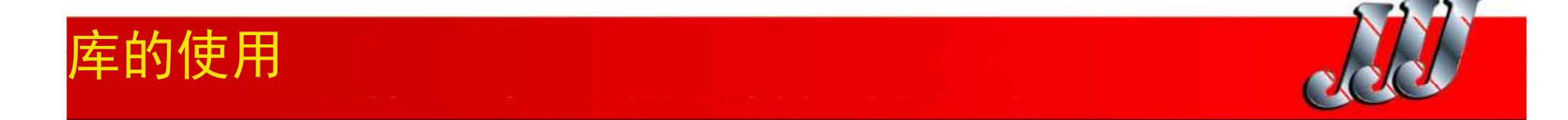

库的分类 1.共享库

共享库独立于项目数据,以扩展名\*.wlf存贮在独立的文件中,可以用于所有项目。

- 2.图形库
- 存放图形
- 3.项目库

每个项目都有一个项目库,项目库的对象与项目数 据一起存贮,只能用于创建该库的项目。项目复制 到其他计算机时,项目库也被同时复制。

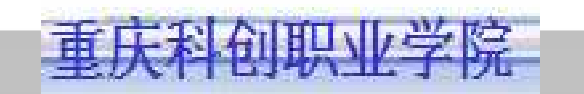

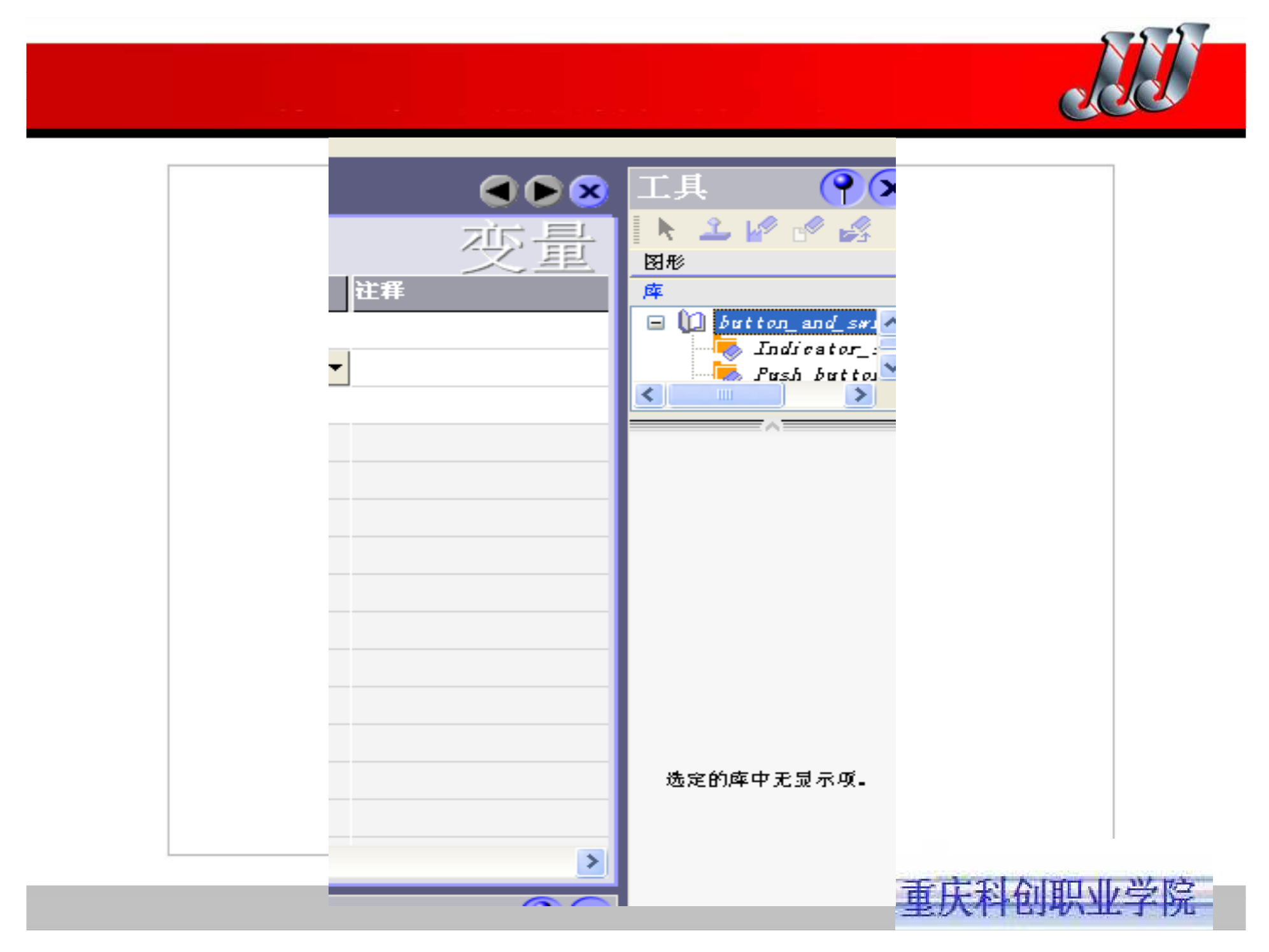

## 库的使用

生成新的库对象的方法 1. 库对象的移动 2. 将编辑过的画面对象保存为库对象 3. 用来自文件的图形生成库对象 4.将面板保存为库对象 用图形10域生成指示灯 4.3.3 1. 问题的提出 2. 将图形库中的图形装入图形对象 列表

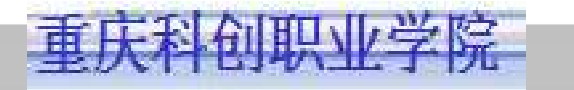

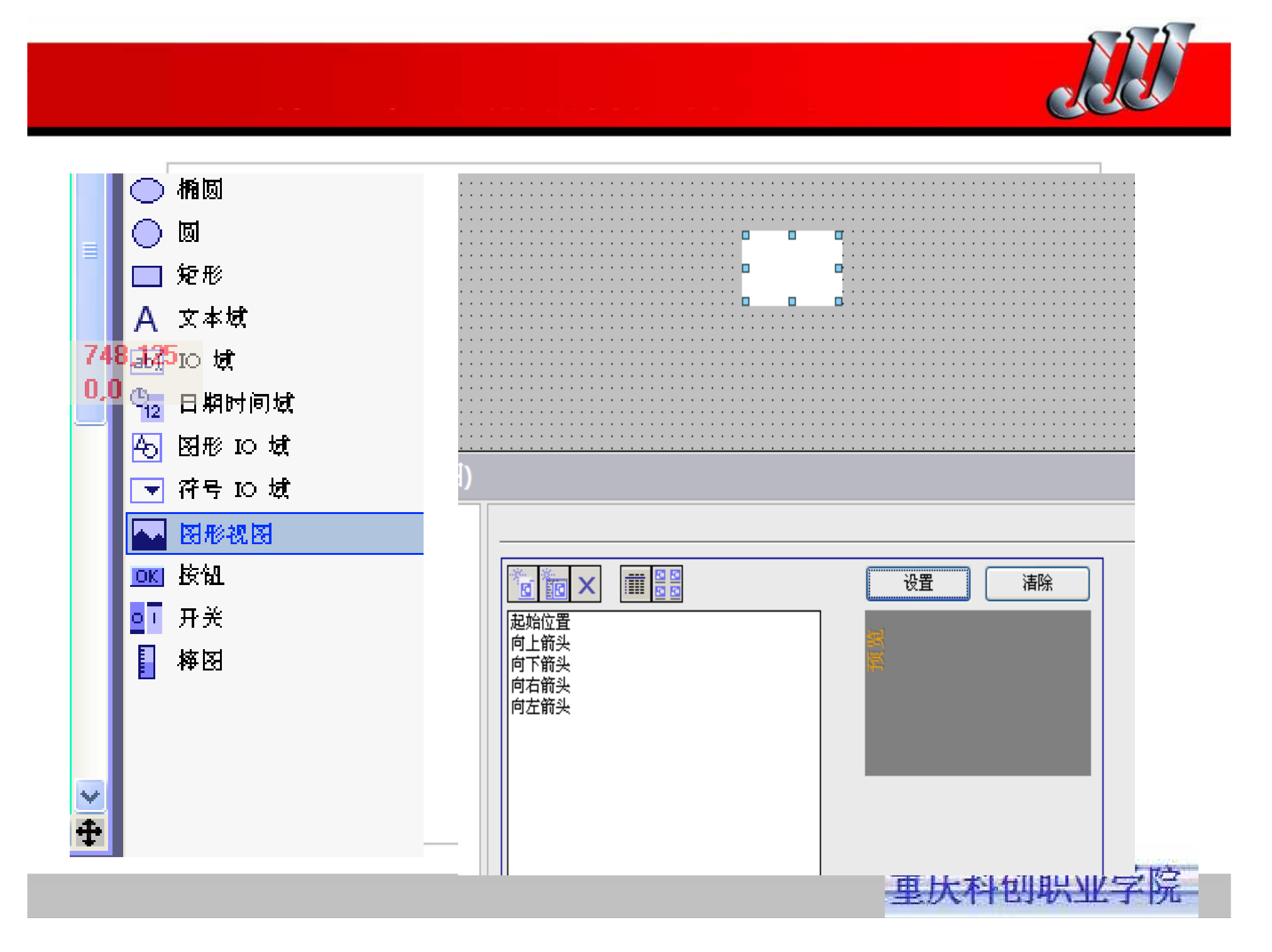

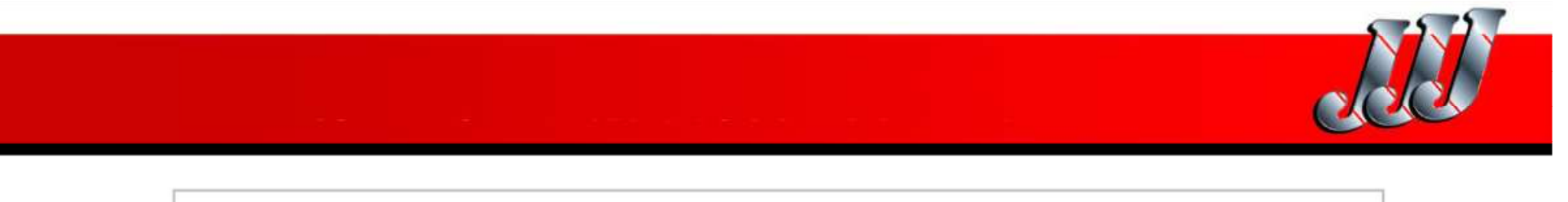

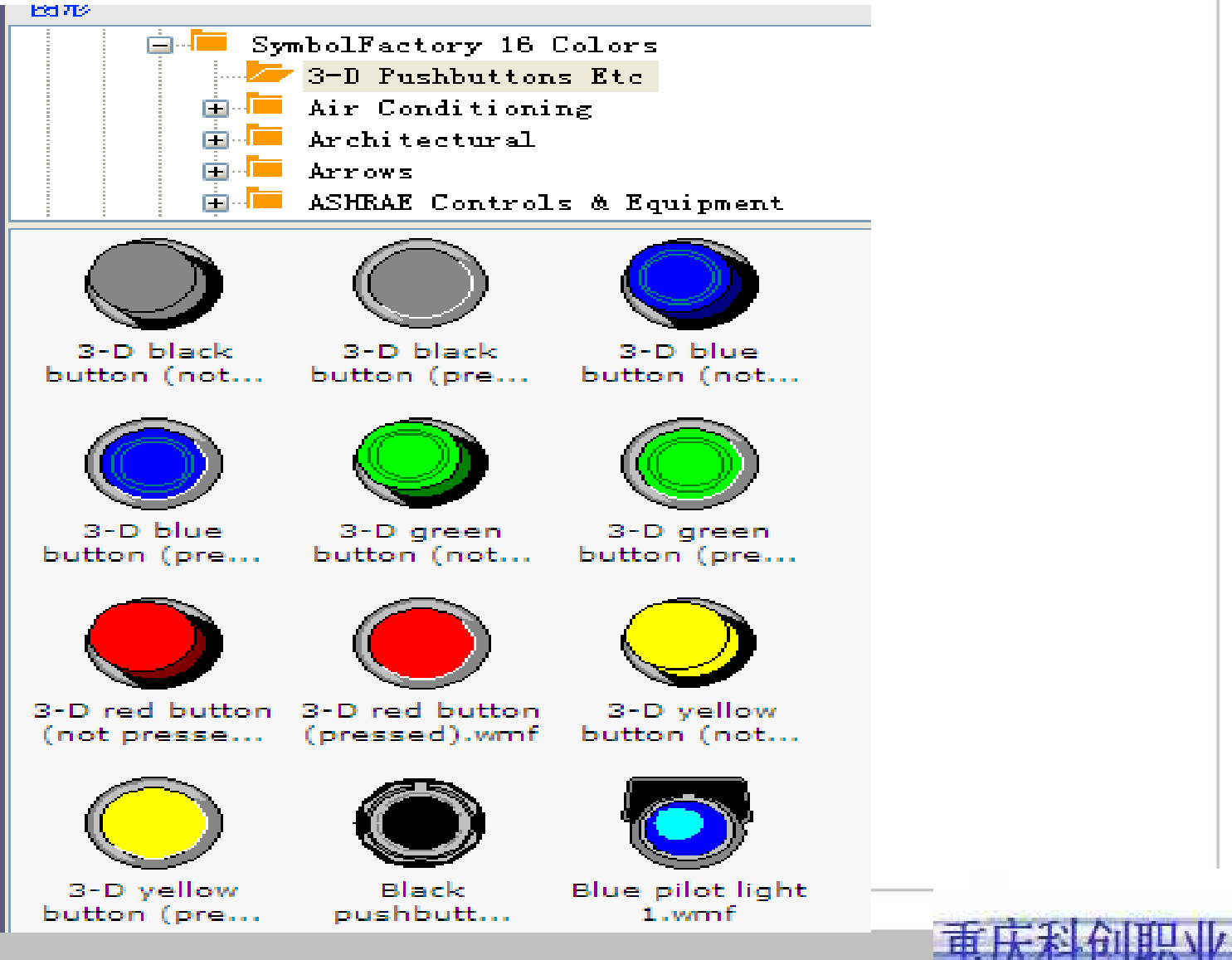

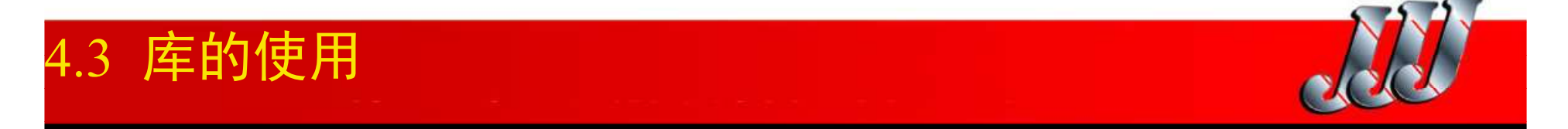

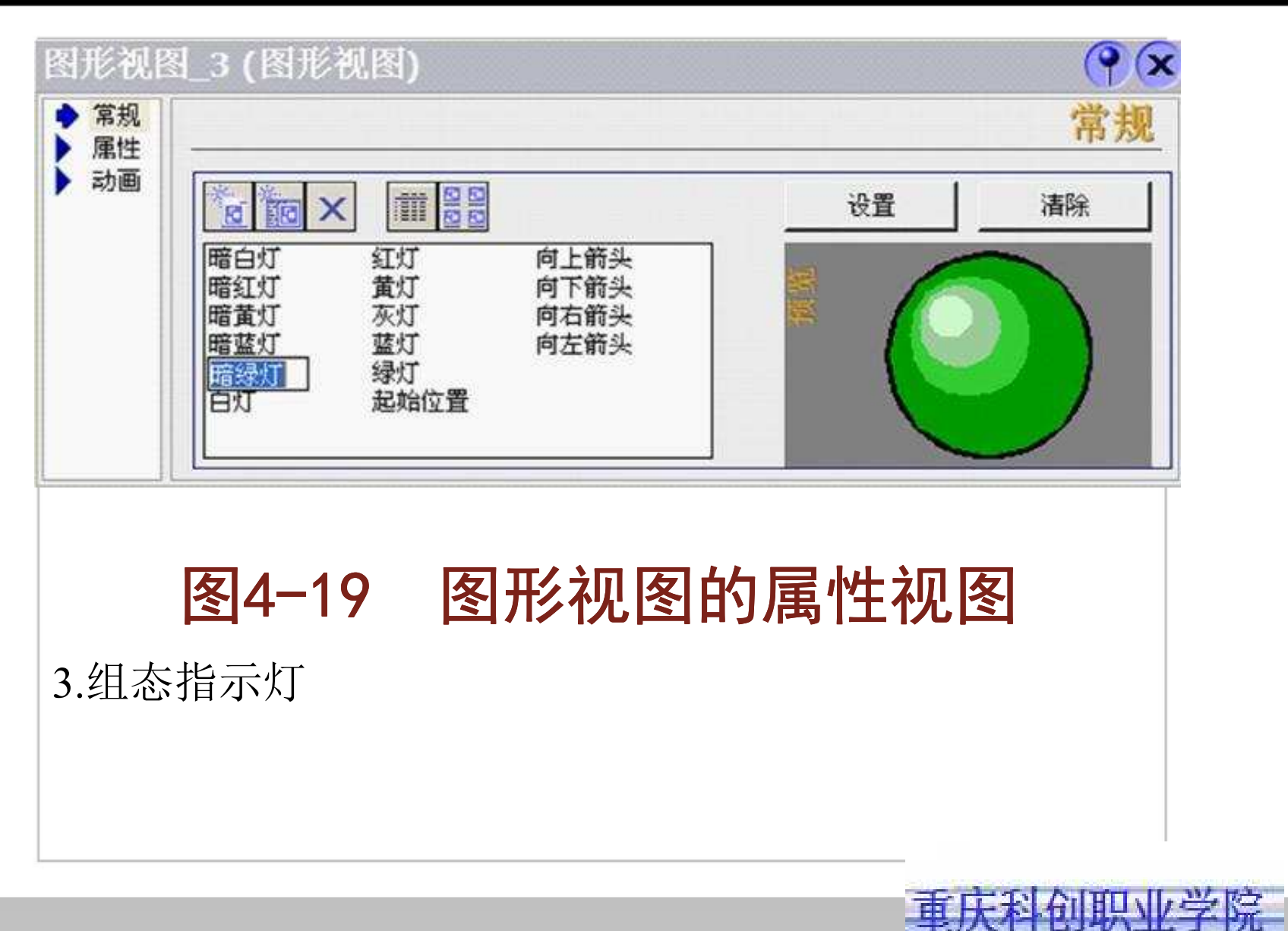

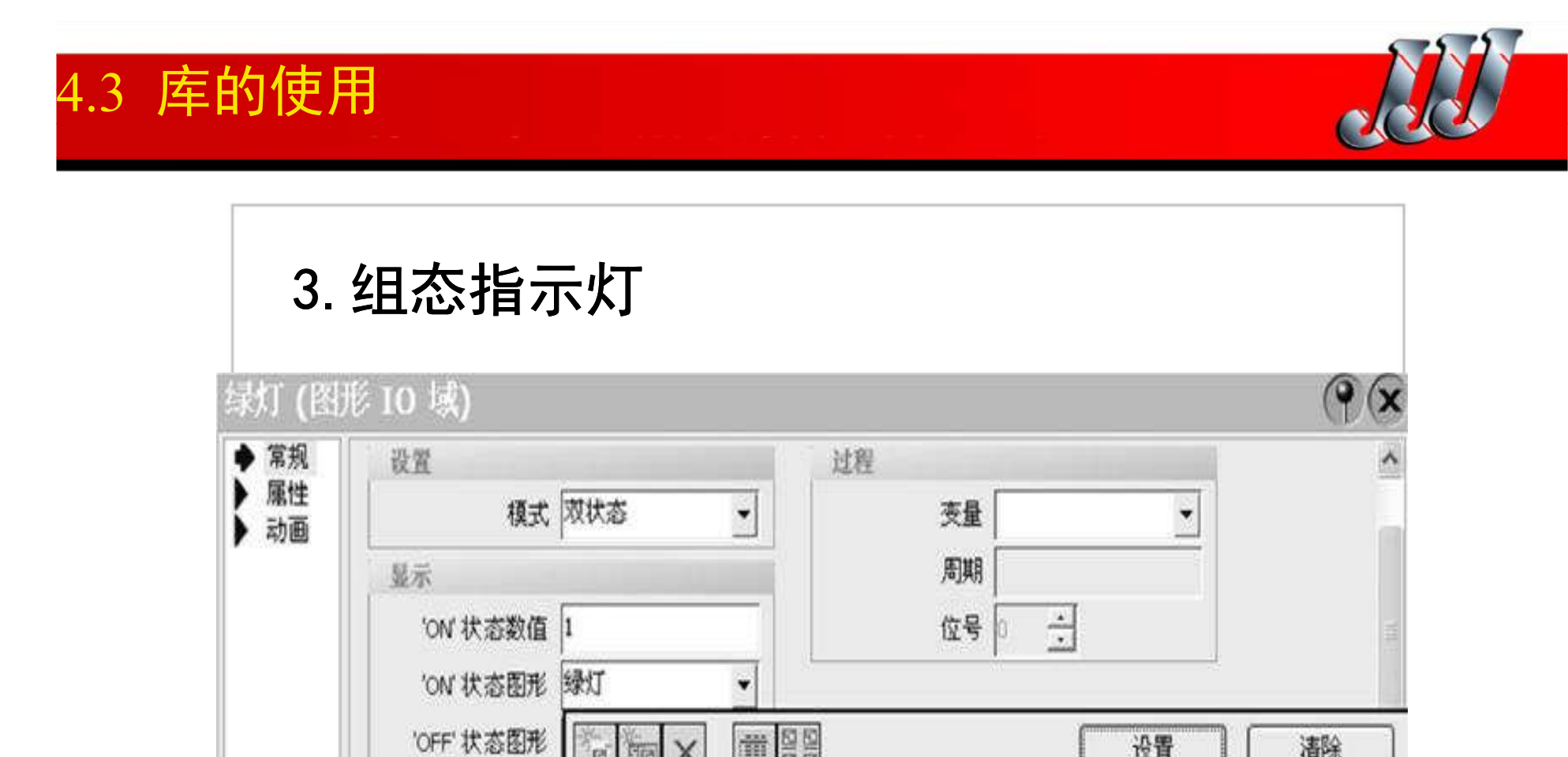

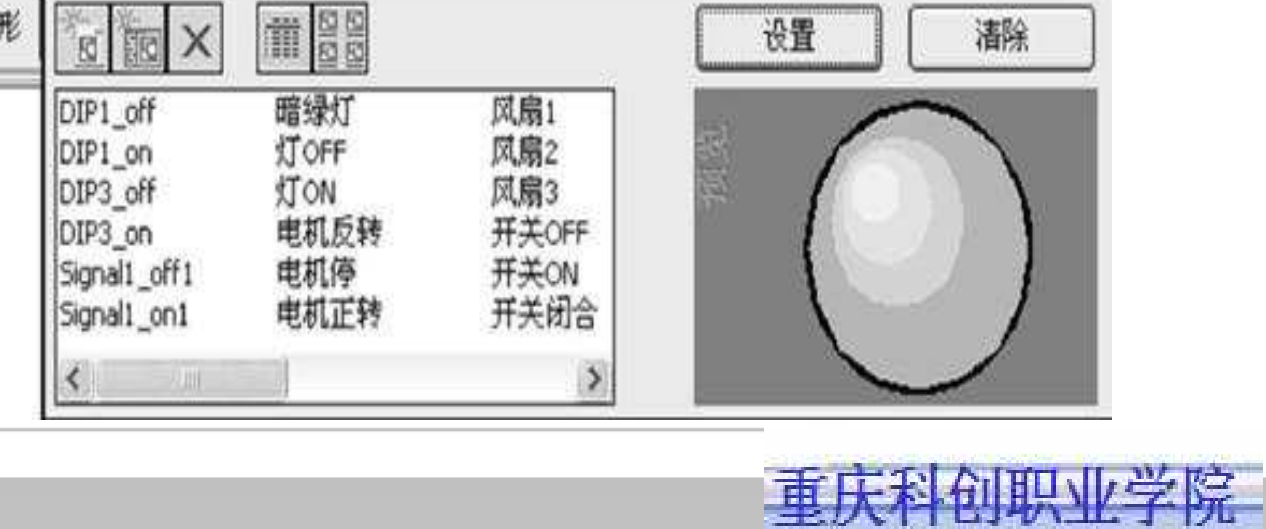

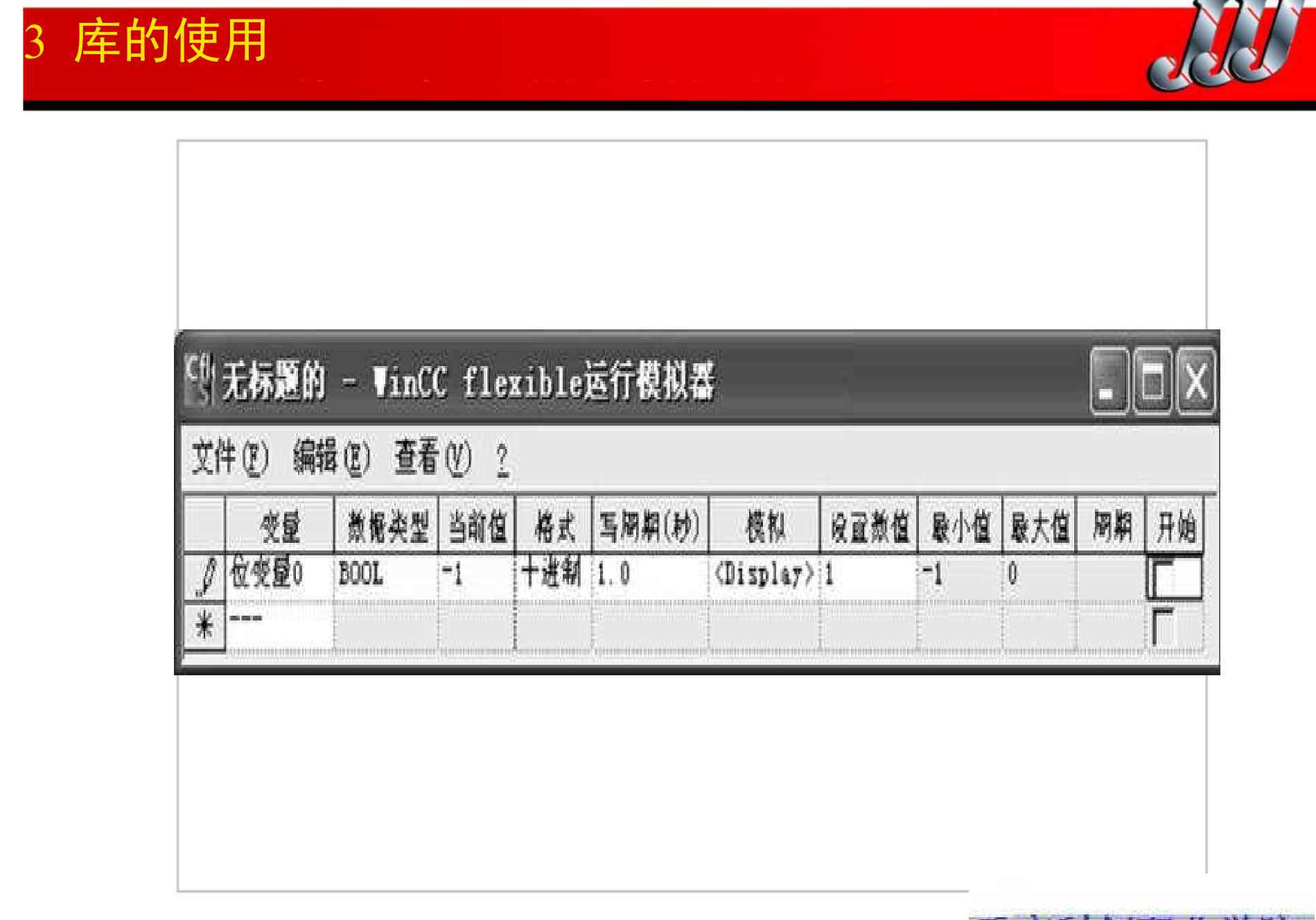

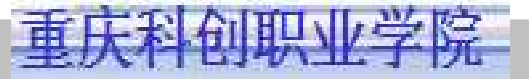

## 库的使用

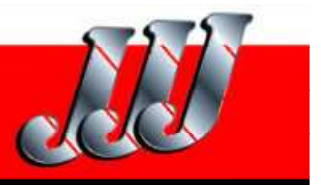

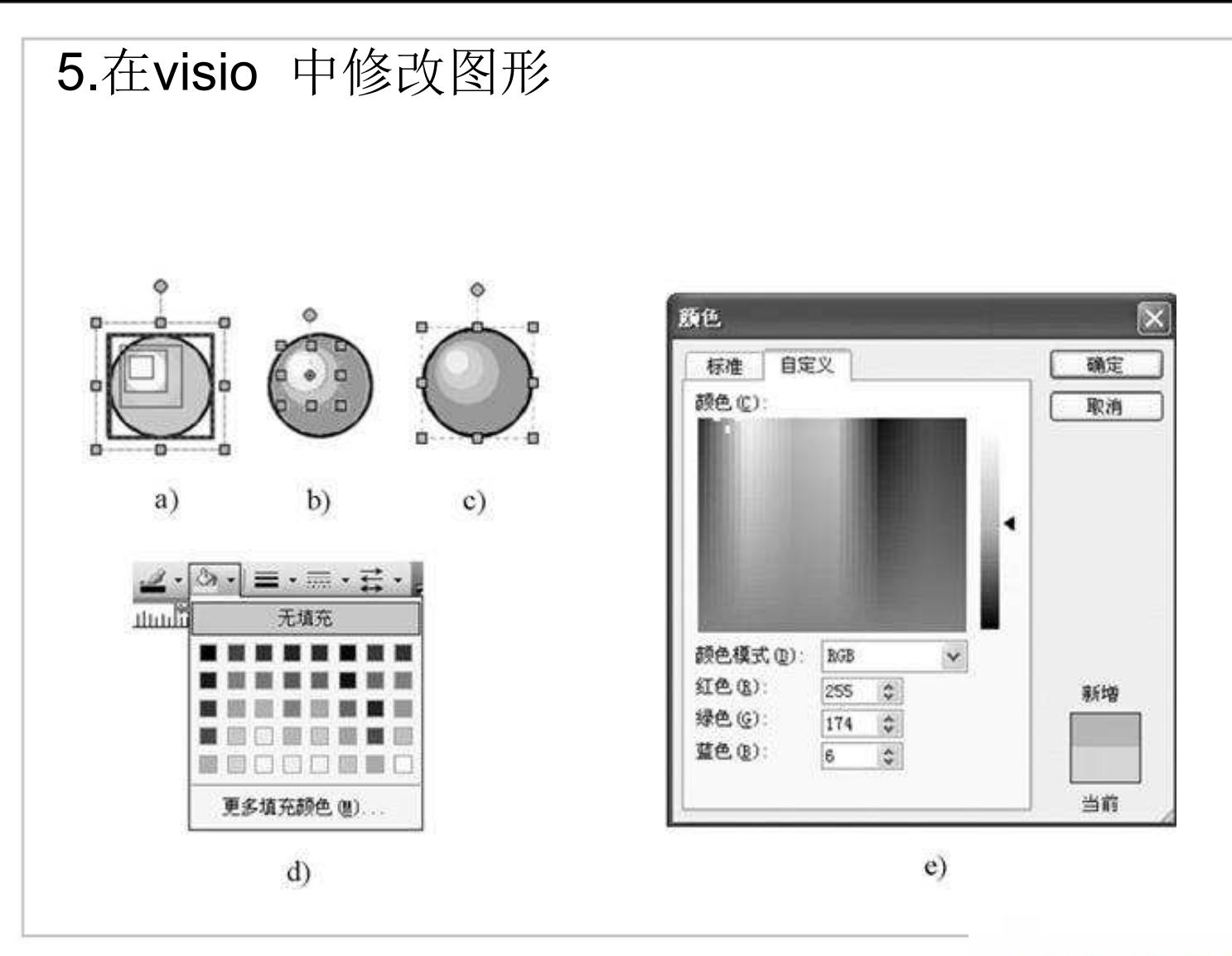

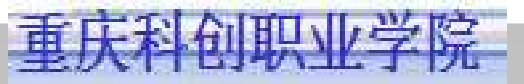

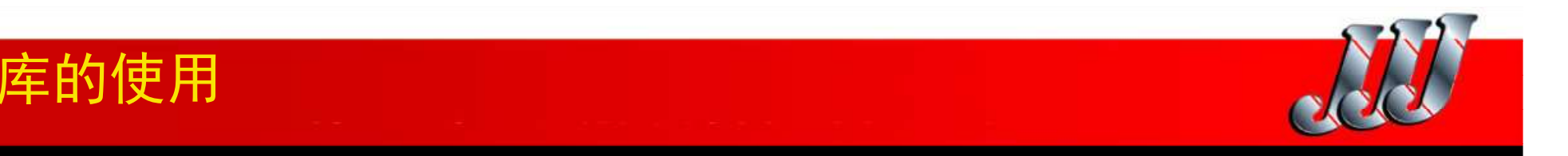

# 6. 将文件中的图形装入图形对象列表 7. 组态图形对象中的一些问题

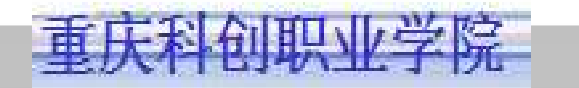

## 4 组态的技巧

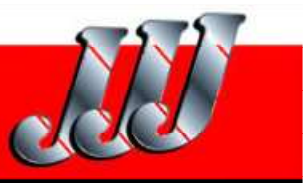

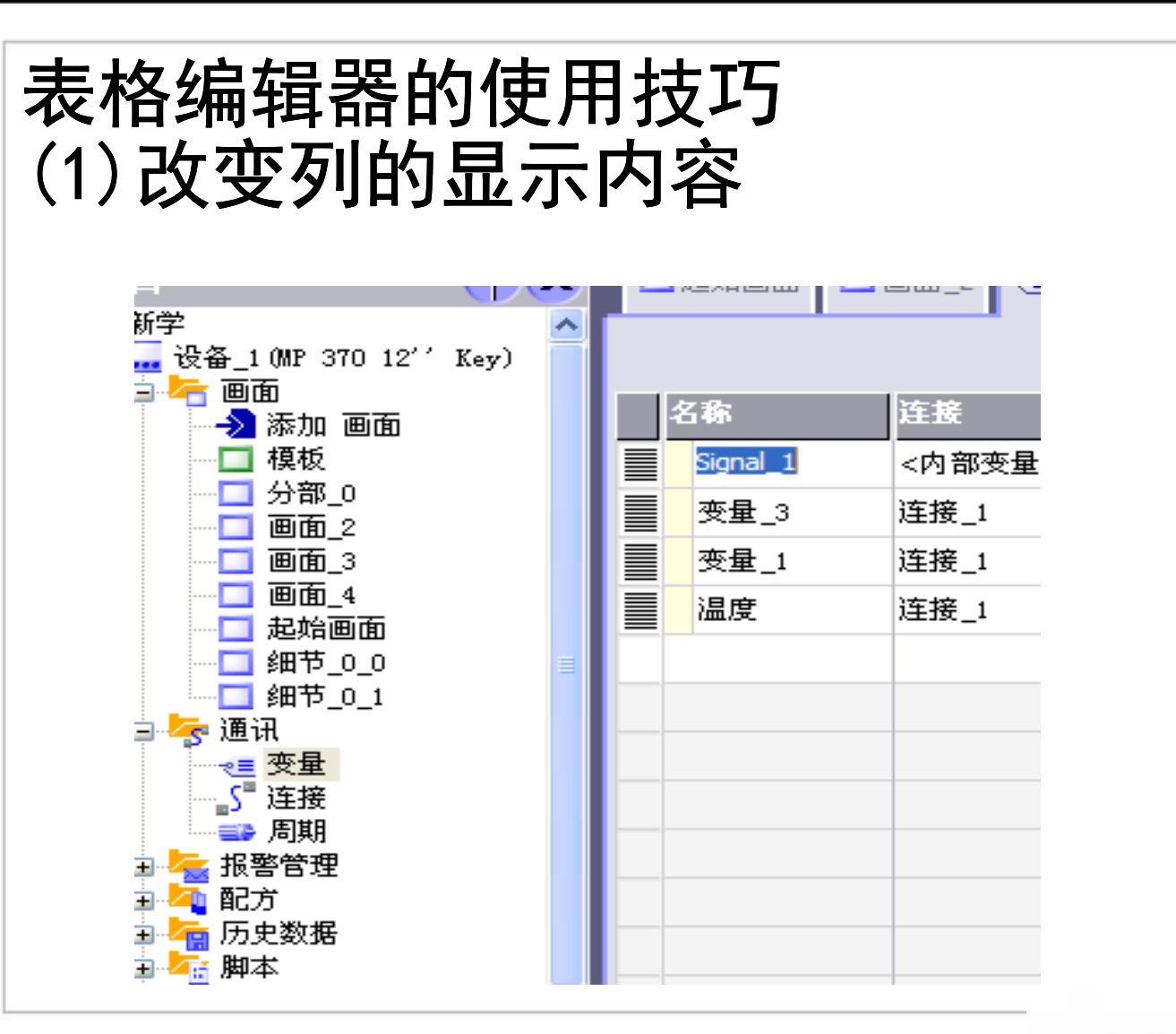

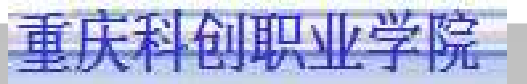

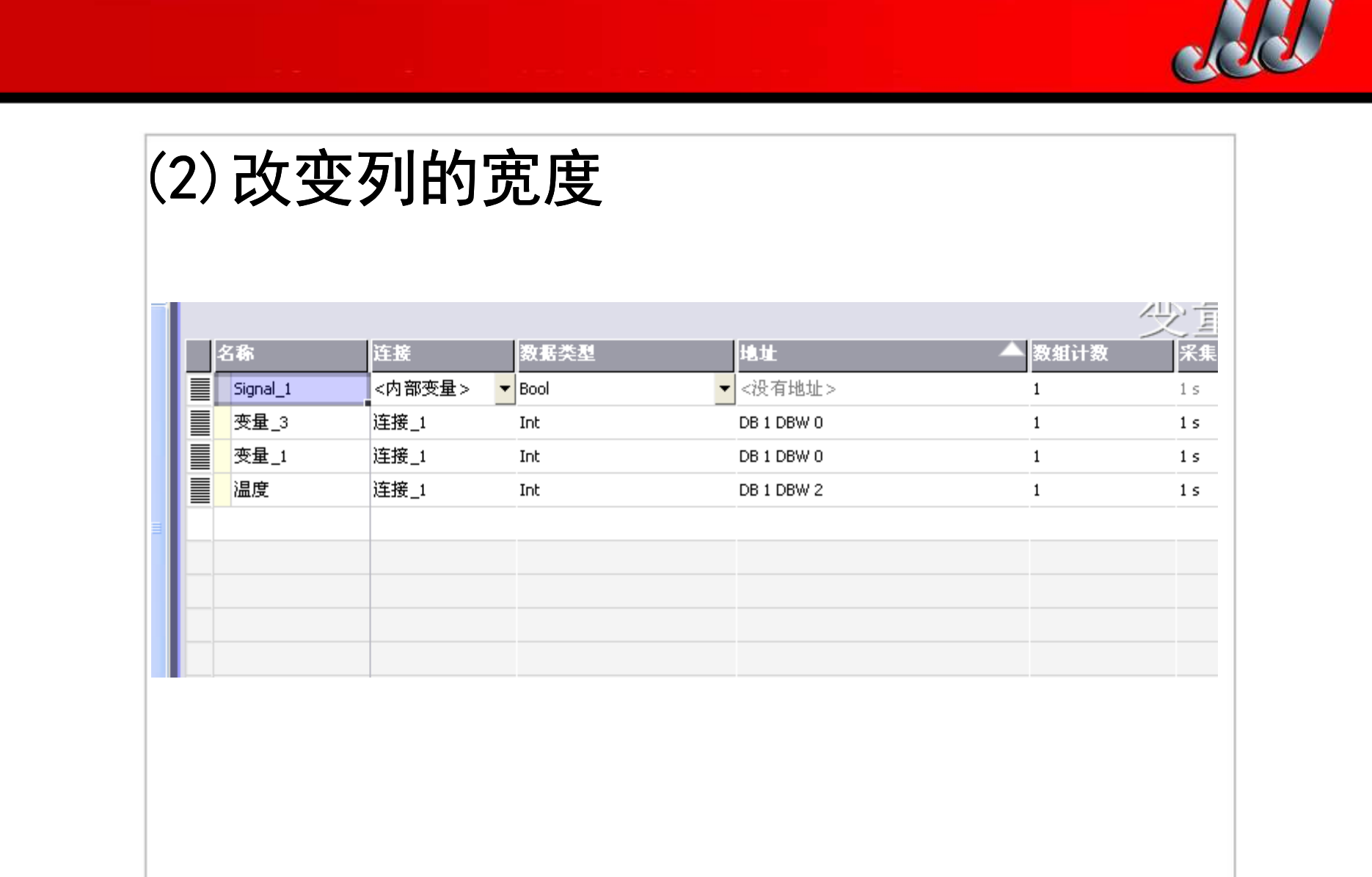

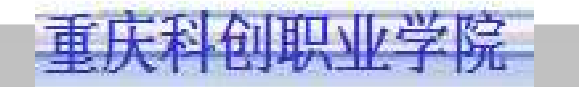

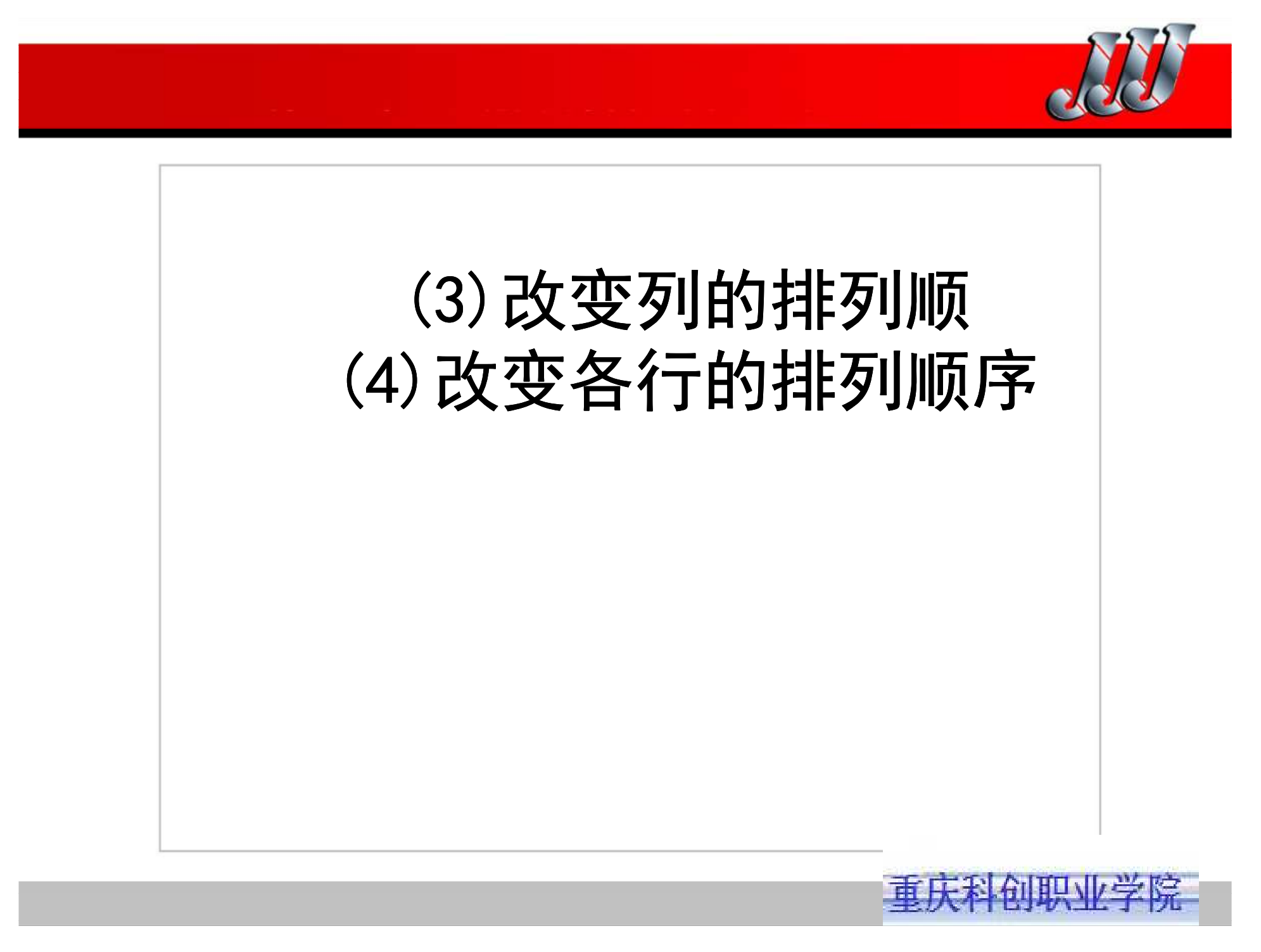

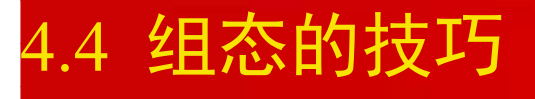

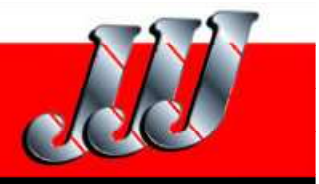

| 3号设备       连接_1       Bool       Q 0.2       1       500 ms         2号设备       连接_1       Bool       Q 0.1       1       500 ms         1号设备       连接_1       Bool       Q 0.0       1       500 ms         1号设备       连接_1       Bool       Q 0.0       1       500 ms         液位测量值       连接_1       Int       MW 4       1       500 ms         图4-23       表格行的复制       500 ms       1       500 ms         5)       删除、复制、剪切与粘贴指定行       6)       复制多个表格行 | 名称            | 连接           | 数据类型                                                                                                    | 地址 🔪           | 数组计数             | 采集周期             |
|----------------------------------------------------------------------------------------------------|---------------|--------------|----------------------------------------------------------------------------------------------------|----------------|------------------|------------------|
| 2号设备       连接_1       Bool       Q 0.1       1       500 ms         1号设备       连接_1       Bool       Q 0.0       1       500 ms         液位测量值       连接_1       Int       MW 4       1       500 ms         图4-23       表格行的复制         5)       删除、复制、剪切与粘贴指定行         6)       复制多个表格行                                                                                                    | 3号设备          | 连接_1         | Bool                                                                                                    | Q 0.2          | 1                | 500 ms           |
| 1号设备       连接_1 Bool       Q 0.0       1       500 ms         液位测量值       连接_1 Int       MW 4       1       500 ms         图4-23 表格行的复制         5) 删除、复制、剪切与粘贴指定行         6) 复制多个表格行                                                                                                    | 2号设备          | 连接_1         | Bool                                                                                                    | Q 0.1          | 1                | 500 ms           |
| 液位测量值 连接_1 Int         MW 4         1         500 ms           图4-23 表格行的复制           5) 删除、复制、剪切与粘贴指定行           6) 复制多个表格行                                                                                                    |               |              | A second second s | Terra cara sua | - <mark>-</mark> | Sector in the    |
| <sup>图4-23 表格行的复制</sup><br>5) 删除、复制、剪切与粘贴指定行<br>6) 复制多个表格行                                                                                                    | 1号设备          | 连接_1         | Bool                                                                                                    | Q 0.0          | 1                | 500 ms           |
|                                                                                                    | 1号设备<br>液位测量值 | 连接_1<br>连接_1 | Bool<br>Int                                                                                                    | Q 0.0<br>MW 4  | 1                | 500 ms<br>500 ms |

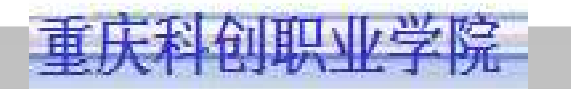

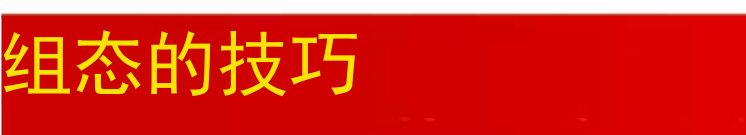

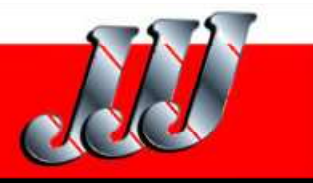

| 名称   | ▲ 连接 |   | 数据约  | <b>Ł</b> | 地址    |   | 数组计数 | 采集周    | 期 | 注释 |
|------|------|---|------|----------|-------|---|------|--------|---|----|
| 1号设备 | 连接_1 | - | Bool | •        | Q 0.0 | • | 1    | 500 ms | • | -  |
| 2号设备 | 连接_1 |   | Bool |          | Q 0.1 |   | 1    | 500 ms |   |    |
| 3号设备 | 连接_1 |   | Bool |          | Q 0.2 |   | 1    | 500 ms |   |    |

图4-24 表格单元的复制

(8)复制多个表格单元4.4.2 鼠标的使用技巧1.对象视图的管理

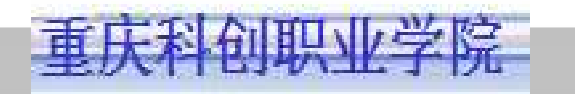

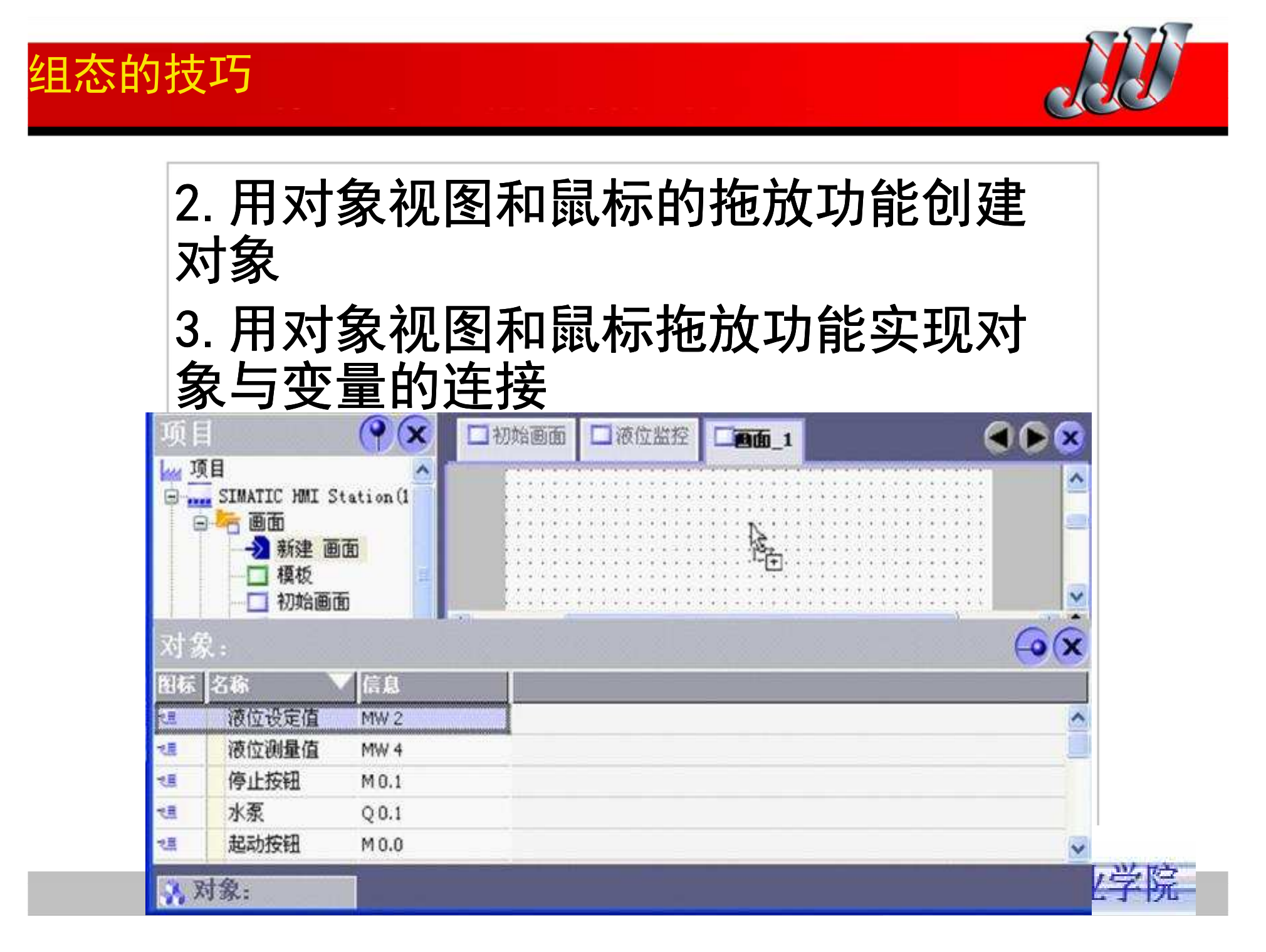

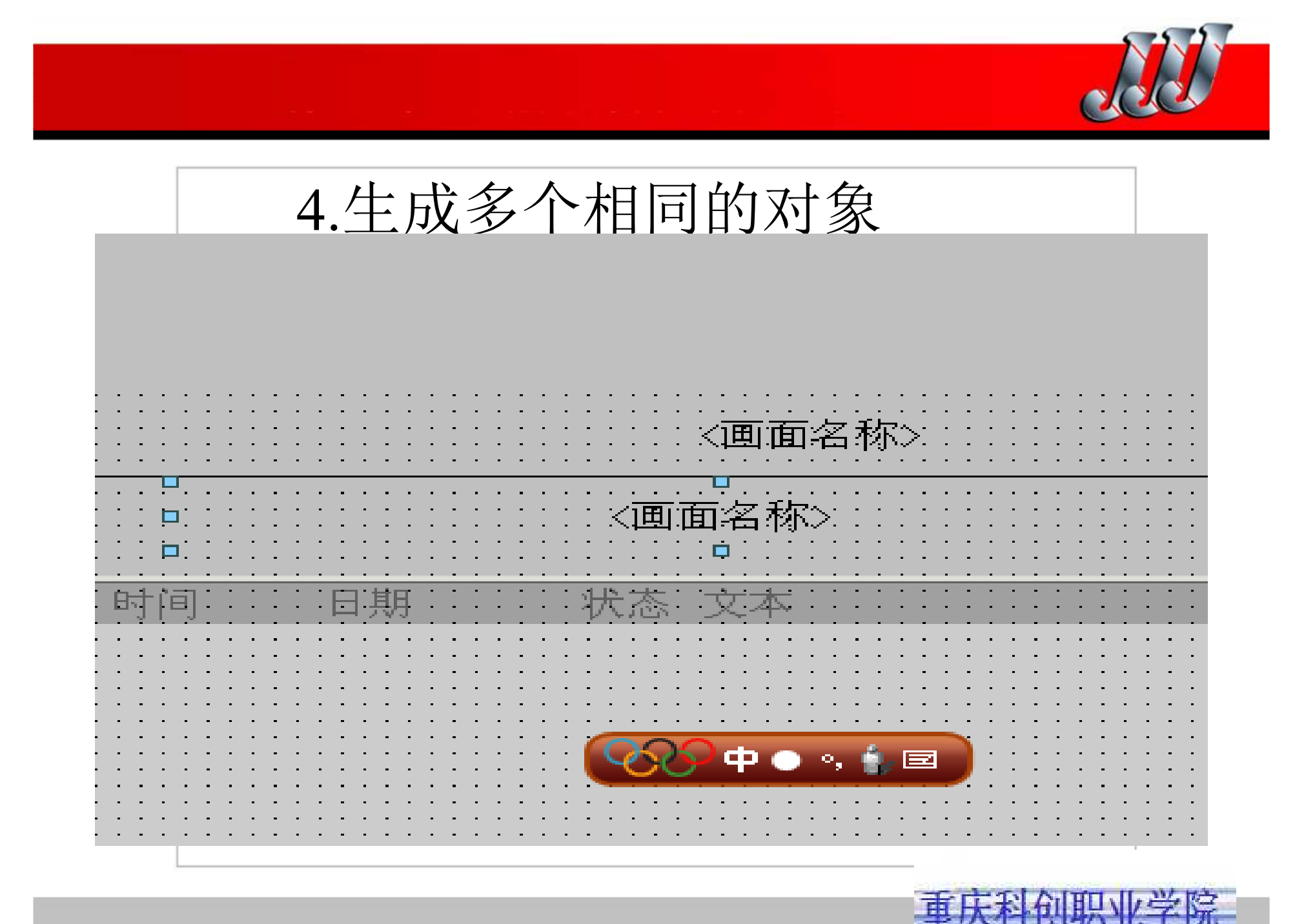

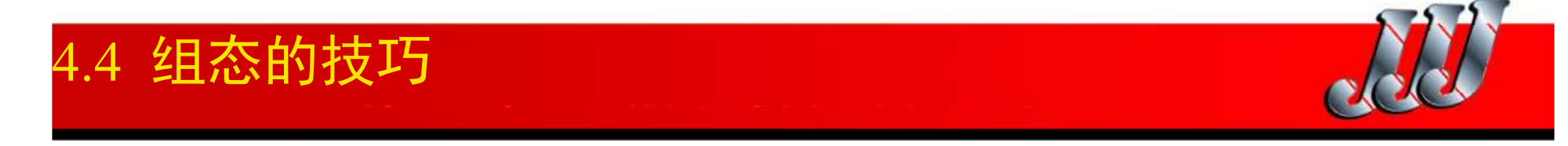

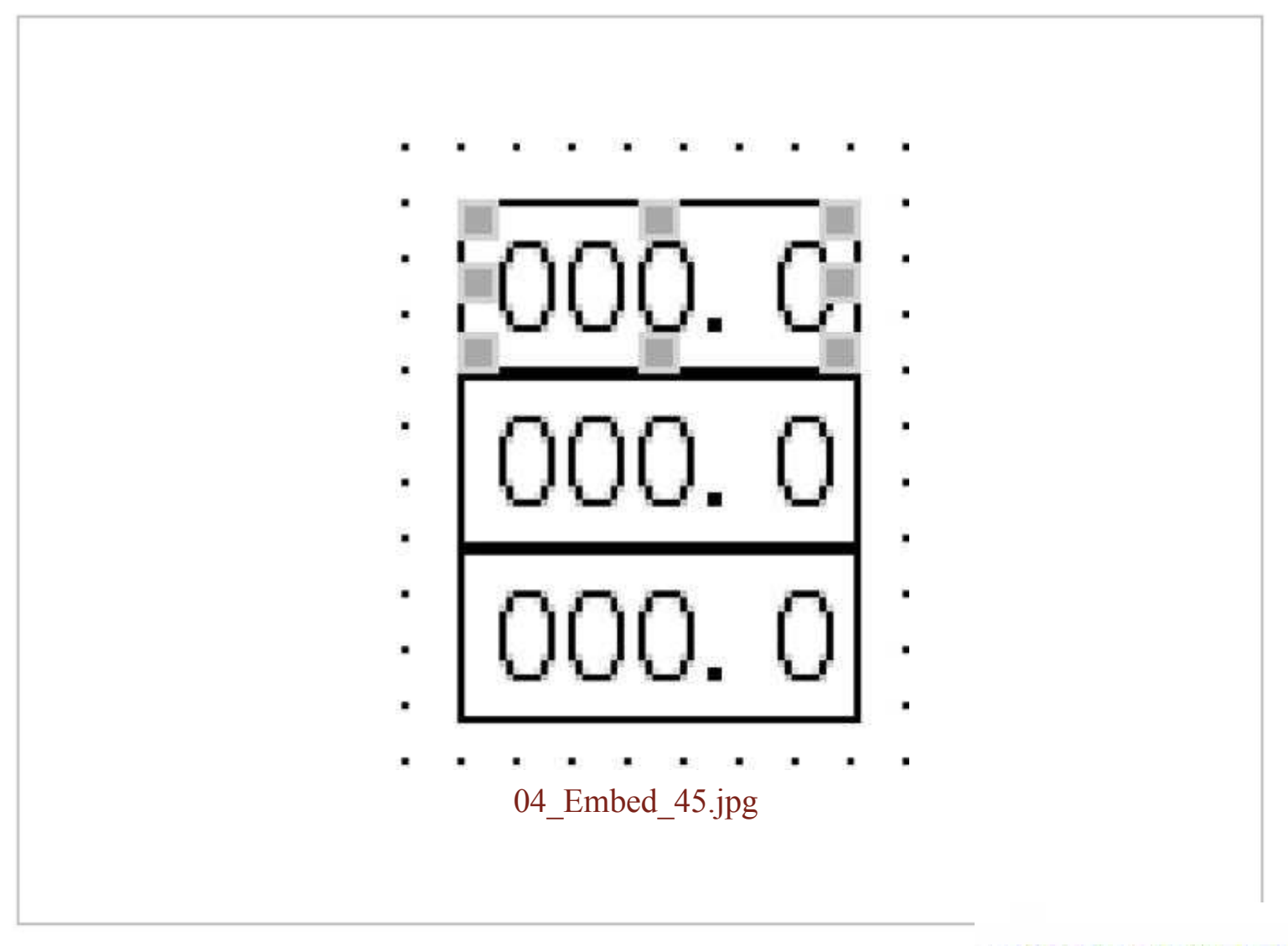

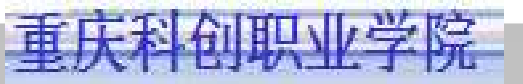

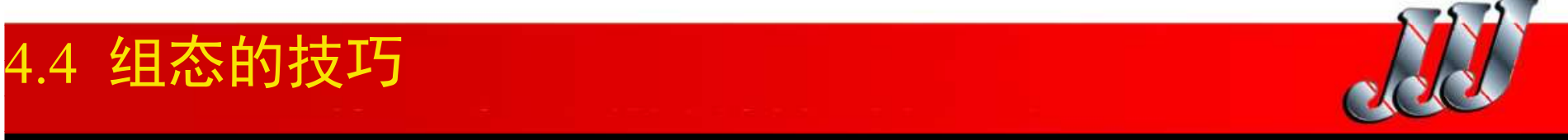

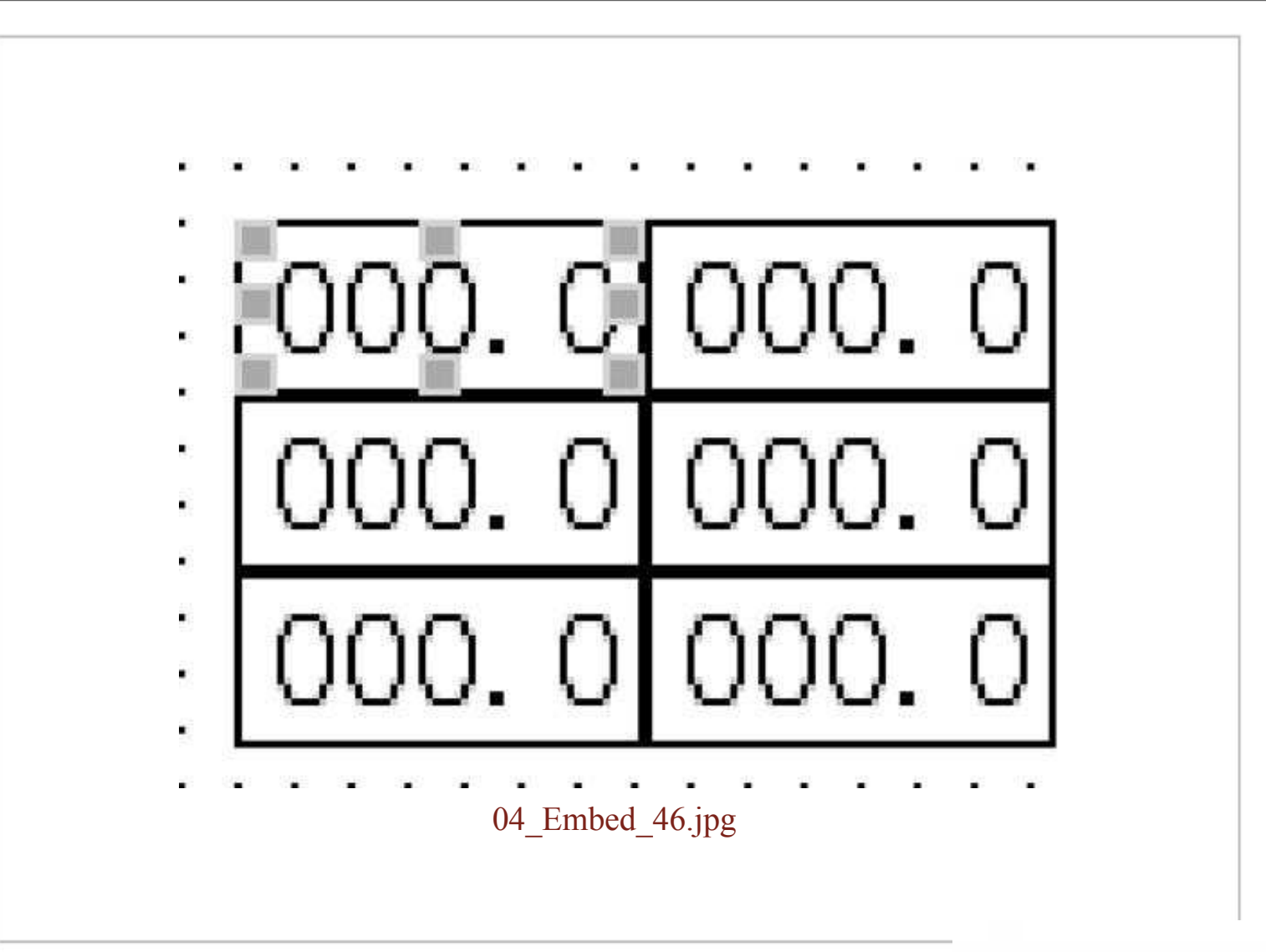

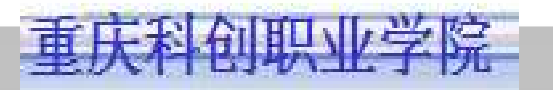

## 组态的技巧

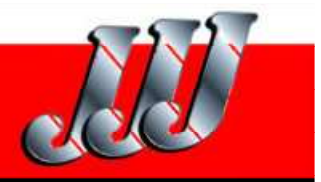

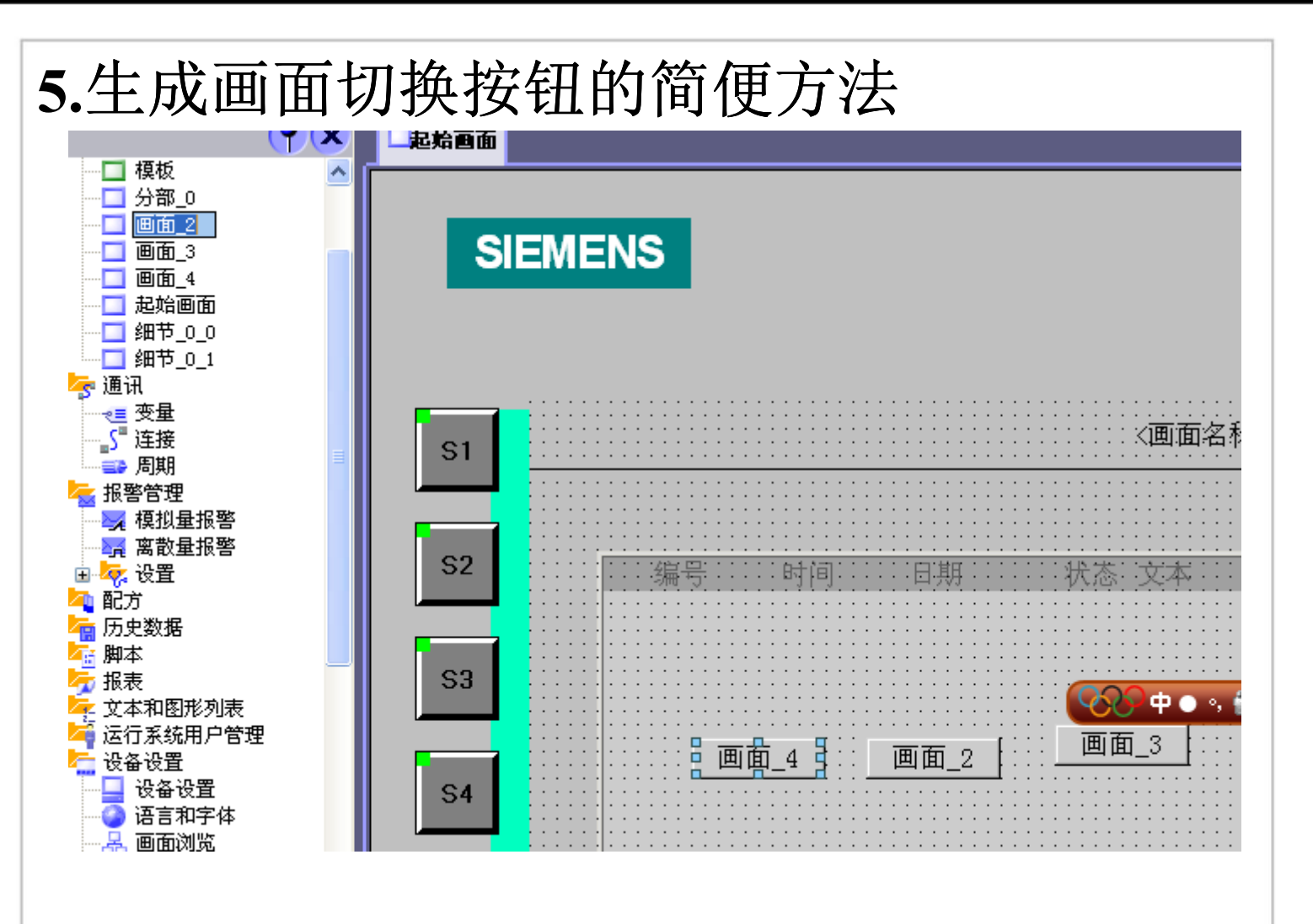

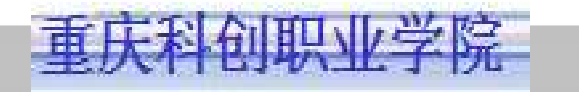

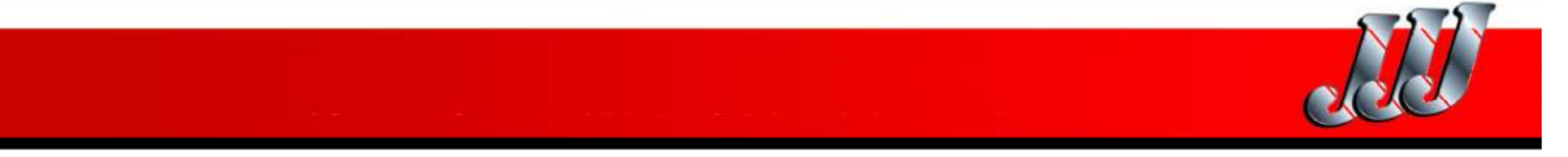

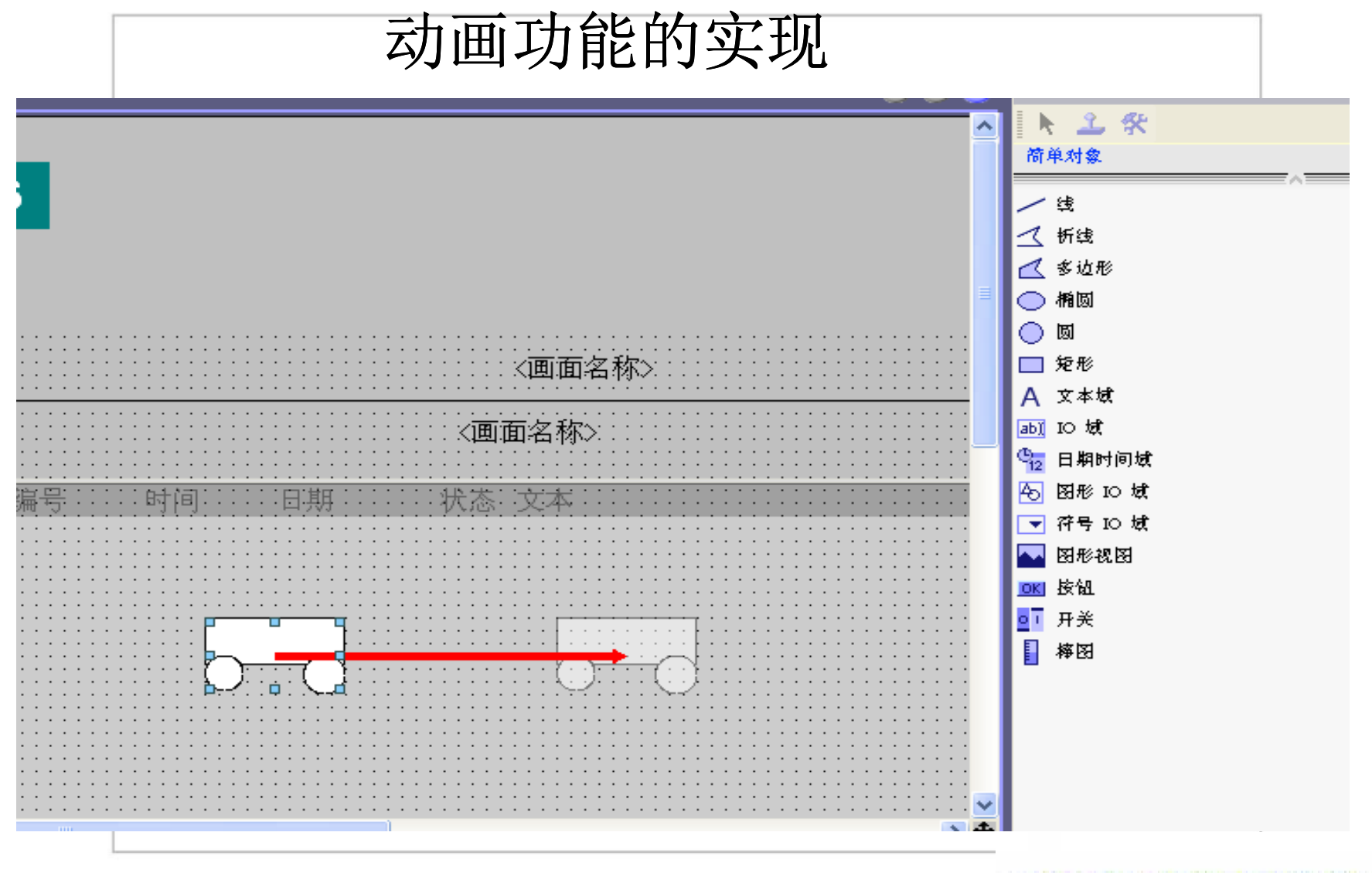

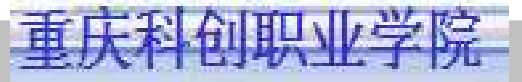

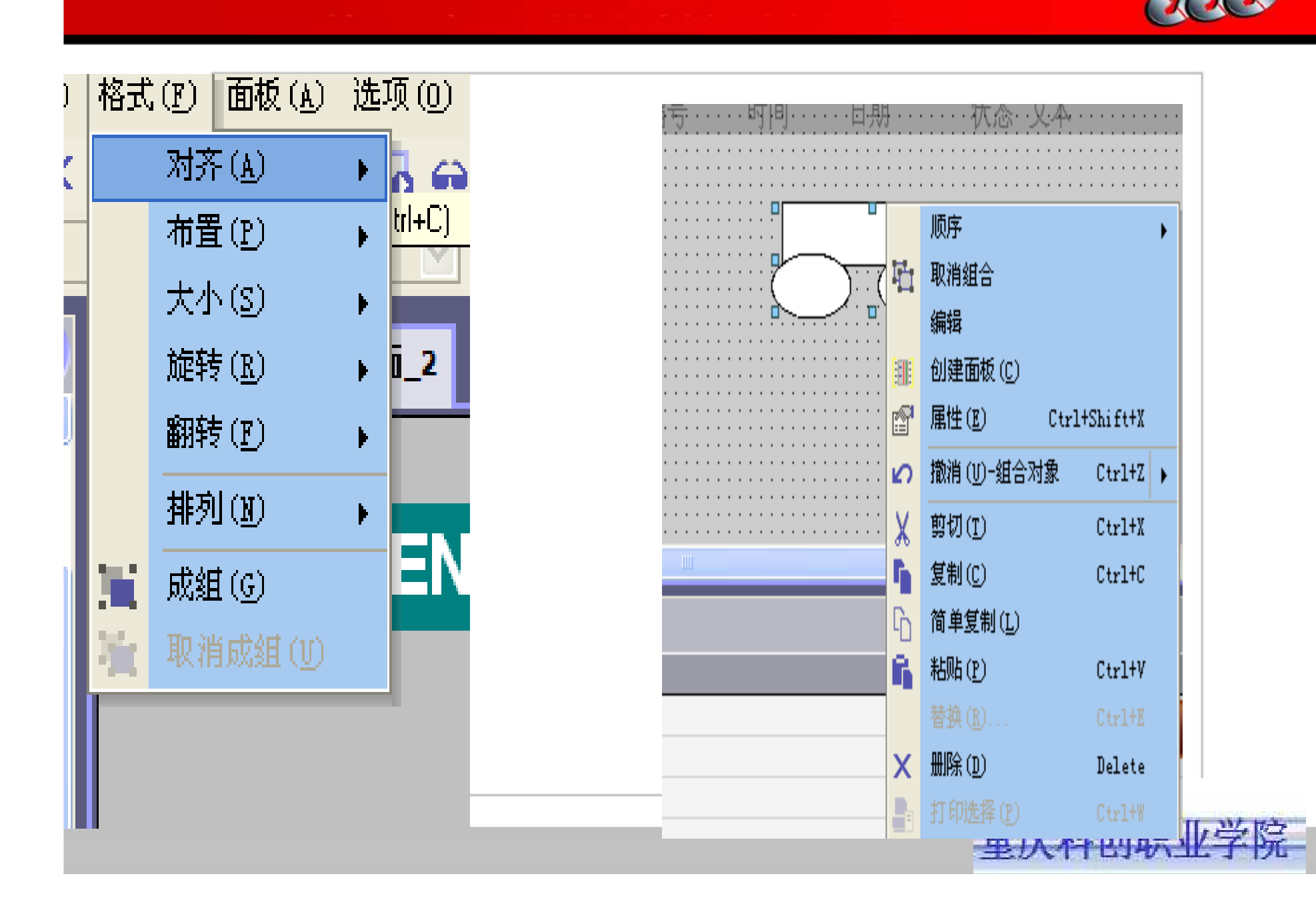

| <br>┫组(组)                                                                                               |                                                                                                    |
|----------------------------------------------------------------------------------------------------|----------------------------------------------------------------------------------------------------|
| <ul> <li>▶ 届性</li> <li>▶ 动画</li> <li>■ 对角线移动</li> <li>◆ 水平移动</li> <li>■ 垂直移动</li> <li>■ 直接移动</li> </ul> | <ul> <li>▶ 月用</li> <li>● 登量</li> <li>● 登量_3</li> <li>● 范围</li> <li>● 近</li> <li>● 至 四</li> <li>● 近</li> <li>● 近</li> <li></li></ul> |

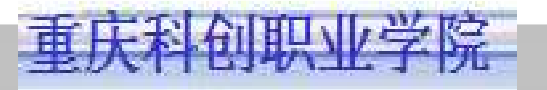

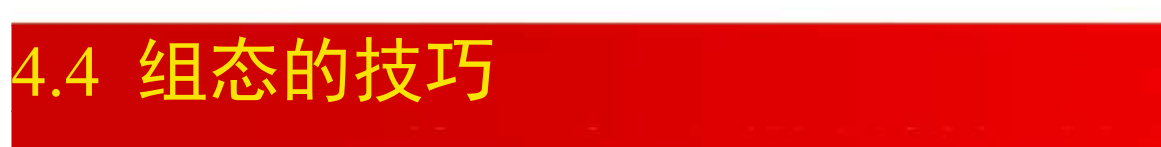

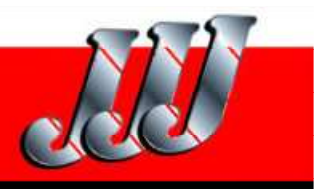

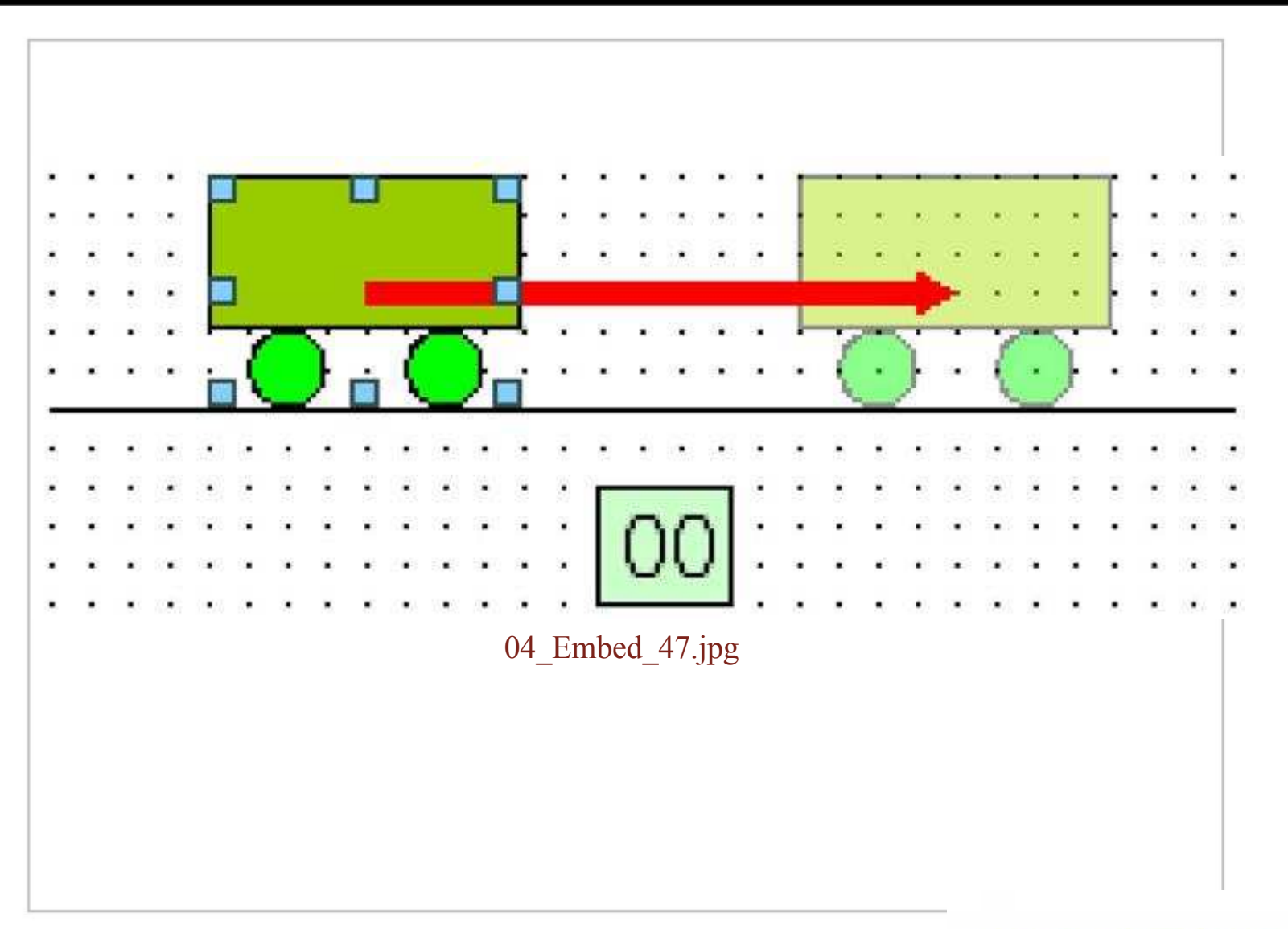

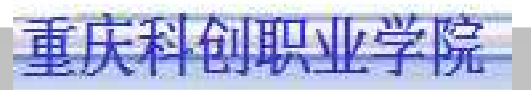

4.4 组态的技巧

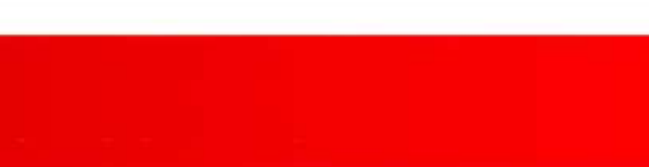

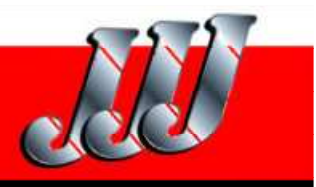

| ÷ |
|---|
|   |
| - |
| - |
|   |

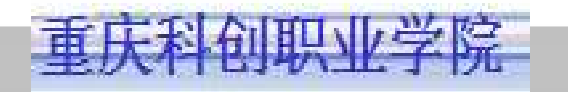

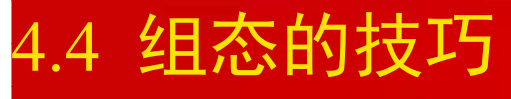

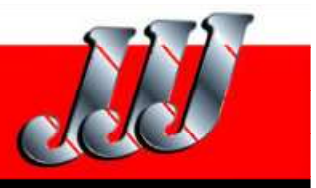

| ■ 常规<br>▶ 属性                                                                                                    | ▶ 启用                |        |                           |       | 外观                                                     |
|----------------------------------------------------------------------------------------------------|---------------------|--------|---------------------------|-------|--------------------------------------------------------|
| 动画<br><b>外观</b><br><b></b> 启用对象<br><b></b> 对角线移动<br><b></b> 水平移动<br><b></b> 重直移动<br><b></b> 直接移动<br><b> 可见性</b> | <ul> <li></li></ul> | •      | 0 - 4<br>5 - 9<br>10 - 14 | 前景色青岩 | 註色  闪烁       百       百       百       百       百       百 |
|                                                                                                    | 图4-30 3             | 输出域外观的 | ]动画组态                     |       |                                                        |

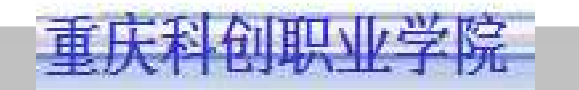

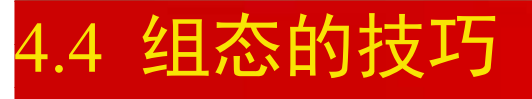

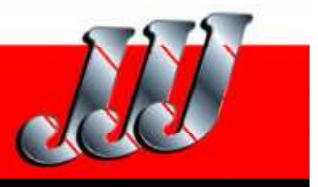

| 常規<br>届性                                  | ☑追用  |          |     |          | 直   | <b>妾移</b> 习 |
|-------------------------------------------|------|----------|-----|----------|-----|-------------|
| 动画                                        | X轴位置 |          |     |          |     |             |
| ■ <b>外現</b><br>■ 启用对象<br>■ 对角线移动          |      | 起始 X 轴位置 | 151 | ÷.       | 偏移量 |             |
| <ul> <li>水平移动</li> <li>垂直移动</li> </ul>    | Y轴位置 |          |     |          |     |             |
| <ul> <li>◆ 直接移动</li> <li>■ 可见性</li> </ul> |      | 起始 Y 轴位置 | 152 | <u>.</u> | 偏移量 |             |

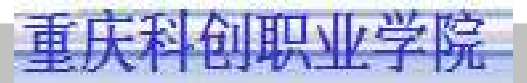

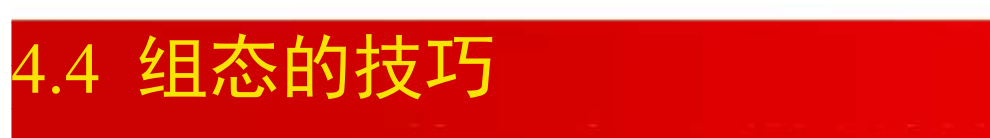

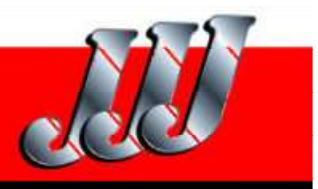

| ■ 常規<br>■ 届性                     | ☑ 启用  | 可见性                                    |
|----------------------------------|-------|----------------------------------------|
| 动画                               | 夜景    | 对象状态                                   |
| ■ <b>外观</b><br>■ 启用对象<br>■ 对角线移动 | 位置  ▼ | <ul> <li>○ 隠藏</li> <li>③ 可见</li> </ul> |
| ■ 水平移动<br>■ 垂直移动                 | 类型    |                                        |
| ■ 直接移动                           | ◎ 整数  | 范围 从 0 ÷ 至 14 ÷                        |

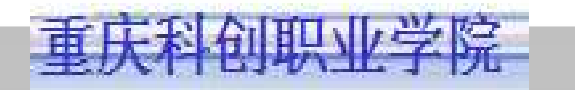

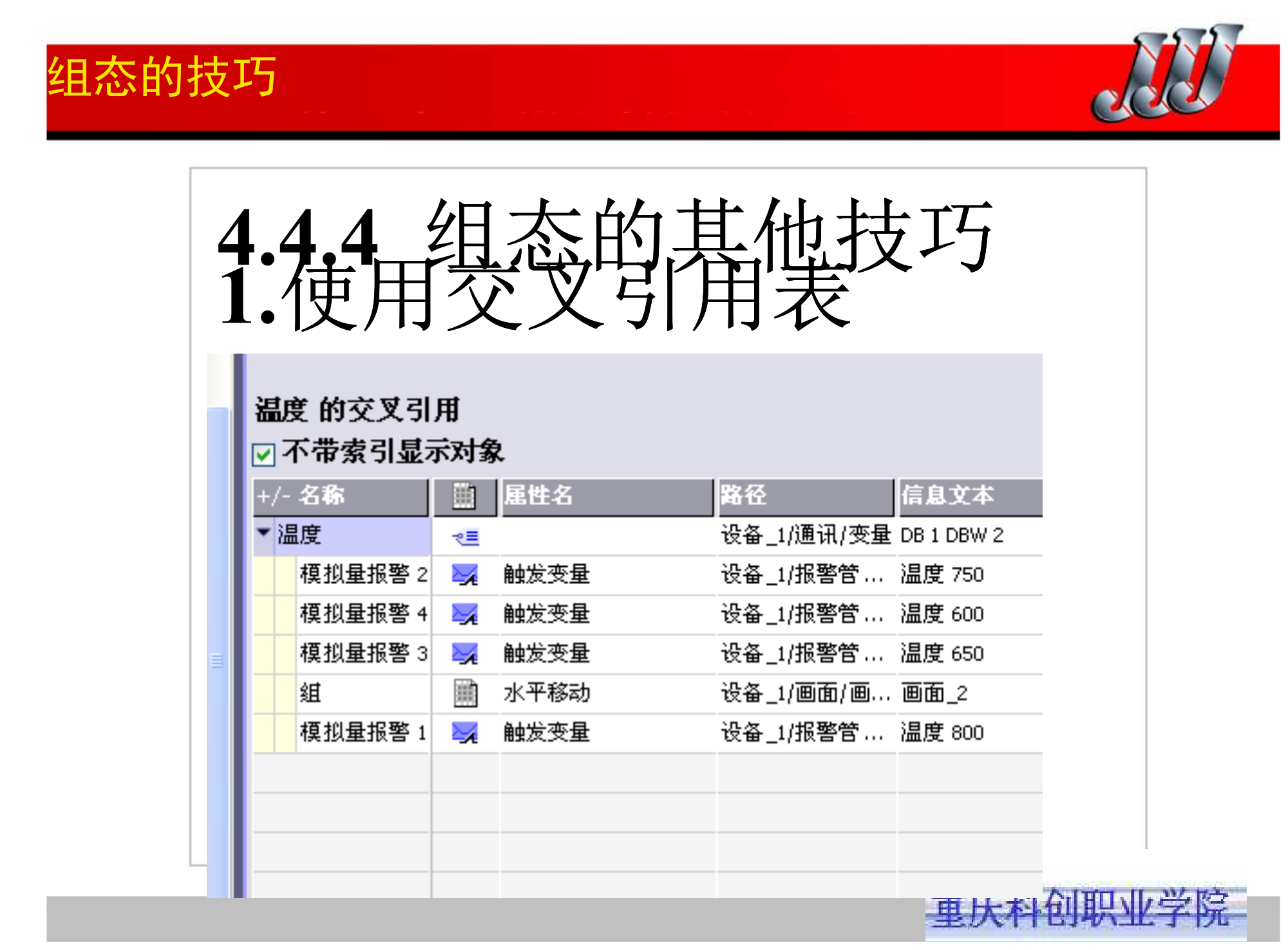

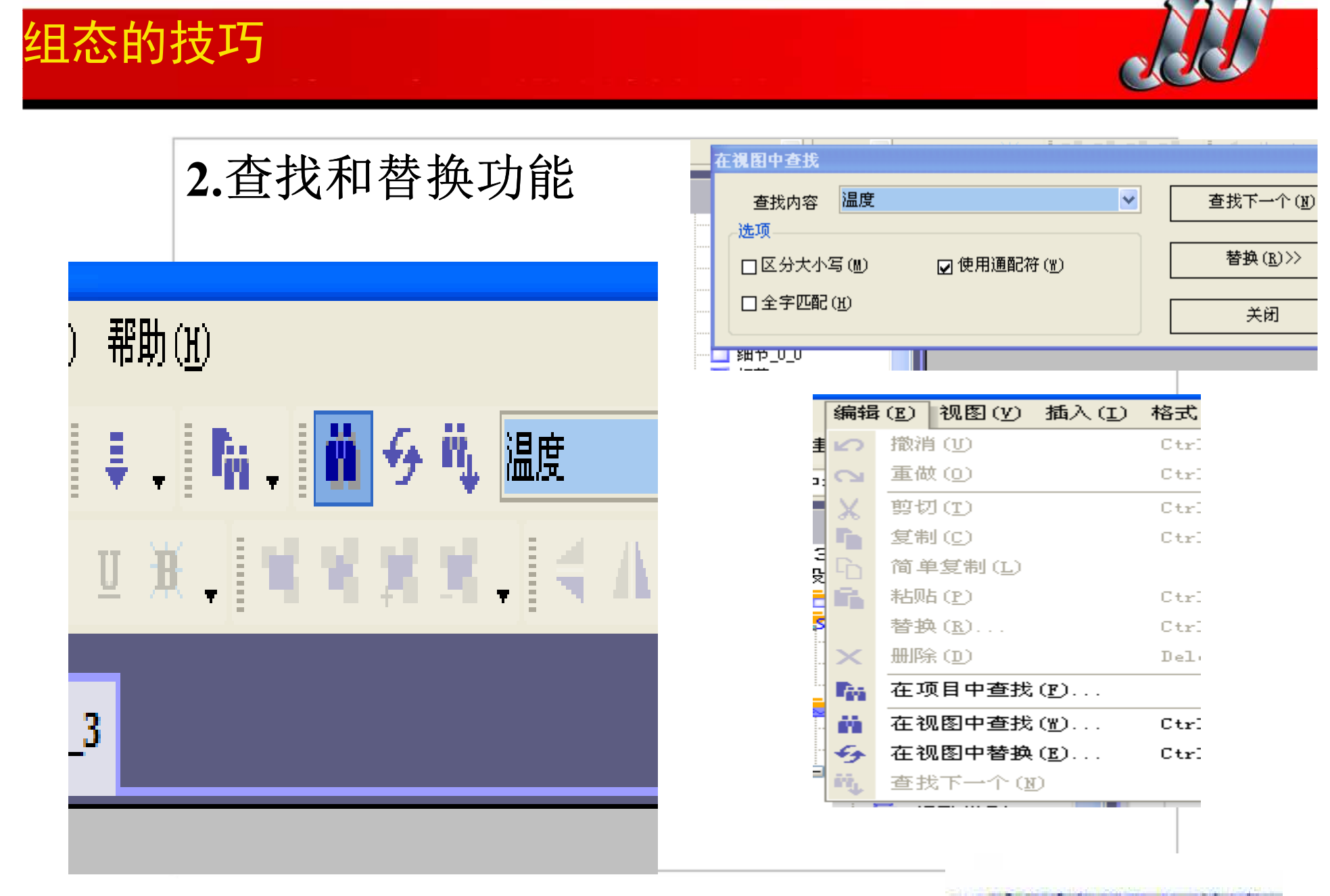

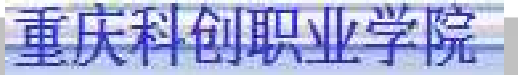

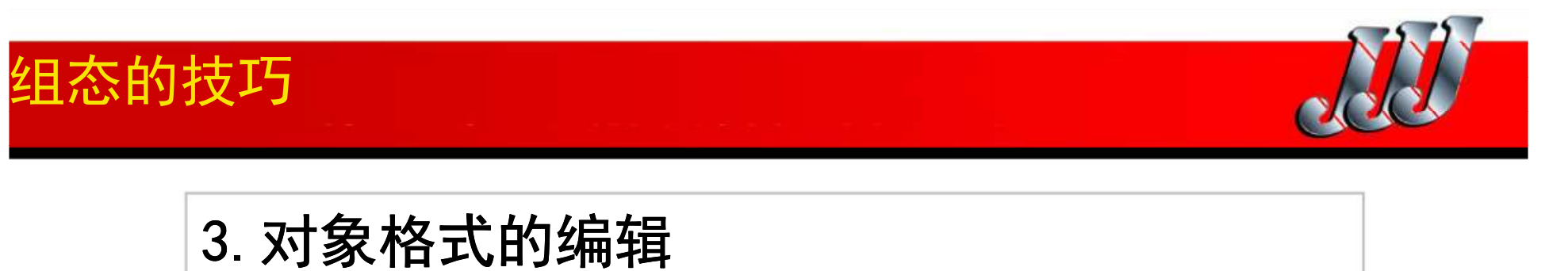

| rd - 项目.hmi |    |                 |                         |  |  |  |  |  |  |  |  |
|-------------|----|-----------------|-------------------------|--|--|--|--|--|--|--|--|
| (I)         | 格式 | (E) 面板 (A)      | 选项 (0                   |  |  |  |  |  |  |  |  |
| ×           |    | 对齐 ( <u>A</u> ) | • 6 4                   |  |  |  |  |  |  |  |  |
| В           |    | 布置(P)           | <ul> <li>bet</li> </ul> |  |  |  |  |  |  |  |  |
|             |    | 大小 ( <u>S</u> ) | •                       |  |  |  |  |  |  |  |  |
| ×           |    | 旋转 ( <u>R</u> ) | ■ _2                    |  |  |  |  |  |  |  |  |
| -           |    | 翻转( <u>F</u> )  | •                       |  |  |  |  |  |  |  |  |
|             |    | 排列(N)           | •                       |  |  |  |  |  |  |  |  |
|             |    | 成组 (G)          | E                       |  |  |  |  |  |  |  |  |
|             | 喧  | 取消成组(1)         |                         |  |  |  |  |  |  |  |  |
|             |    |                 |                         |  |  |  |  |  |  |  |  |

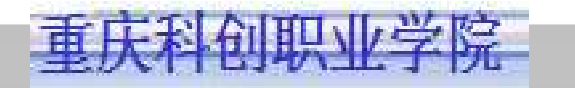

组态的技巧

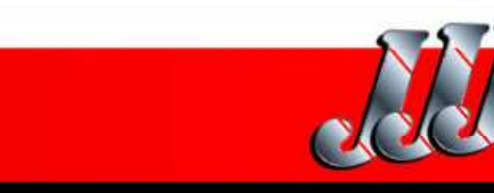

| ■ ■ ■ ■ ■ ■ ■ ■ ■ ■ ■ ■ ■ ■ ■ ■ ■ ■ ■ | 移至<br>最前 |                 | 上移<br>一层 |                      | 垂直<br>翻转 |               | 顾时<br>针90⁰ | 8                     | 旋转<br>180° | 古<br>对: | ř                | 右对齐 | )<br>            | 水平<br>居中  | 居中           | 垂<br>印                         | 直间<br>相等         | 等高 |
|---------------------------------------|----------|-----------------|----------|----------------------|----------|---------------|------------|-----------------------|------------|---------|------------------|-----|------------------|-----------|--------------|--------------------------------|------------------|----|
|                                       | *        | <b>彩</b> 移<br>最 | *        | <b>1</b><br>下移<br>一层 |          | ▲<br>水平<br>翻转 | 4          | <b>於</b><br>反时<br>针90 | <b>A</b> . |         | * <b>*</b><br>垂直 | *   | <b>↓</b><br>上 对齐 | + #*<br>* | ↓<br>下<br>対齐 | * <b>  *   *</b><br>水平间<br>距相等 | <b>≵</b> 🔁<br>等宽 |    |

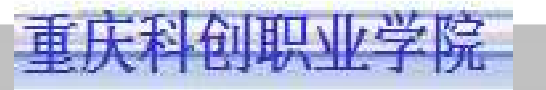

思考题

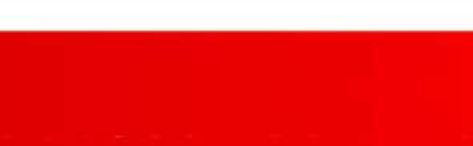

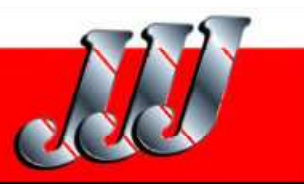

1. 画面模板有什么作用? 一般在画面模板中放置哪些画 面对象?怎样组态画面模板?在其他画面中怎样隐藏画 面模板中的内容? 2. 永久性窗口有什么作用,怎样对永久性窗口组态? 3. 画面不能在工作区完全显示时,怎样用"平移工具"和 画面的缩略图来浏览画面? 4.怎样为变量设置限制值和创建报警? 5.什么是变量的起始值?怎样设置变量的起始值? 6.变量的"循环连续"采集模式有什么特点? 使用时应注 意什么问题? 7.怎样创建一个新库?怎样打开已有的库?

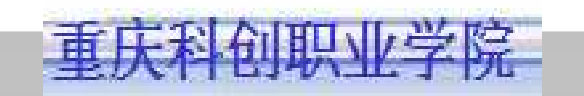

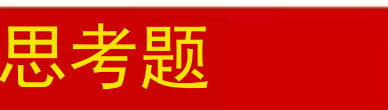

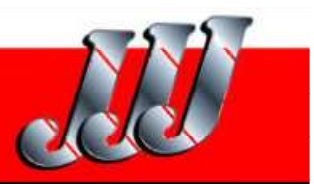

8.怎样使用库中的对象?怎样生成新的库对象?

9.怎样用图形IO域生成指示灯?

10.怎样使对象视图和输出视图自动缩为图标?怎样选择 对象视图显示的内容?

11.怎样用对象视图和鼠标拖放功能实现对象与变量的连接?

12.怎样用简便方法生成画面切换按钮?

13.交叉引用表有什么作用?怎样使用交叉引用表?

14.怎样查找和替换字符串和对象?

15.怎样批量修改对象的属性?

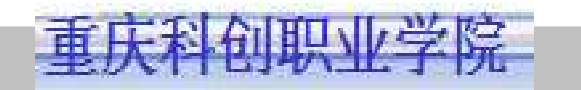